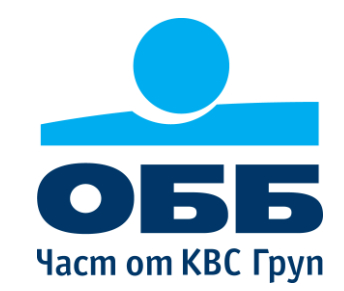

## Наръчник за работа

## ОББ Портал Търговско финансиране Дигитално изпращане на документи подписани с КЕП

2021 отдел Търговско финансиране

## Съдържание

Достъп до ОББ Портал Търговско финансиране.

- > Работа с основните функционалности:
  - Попълване на нареждане.
  - Сваляне на нареждането и подписване с КЕП.
  - > <u>Насочване на нареждането за подпис с Евротръст</u>.
  - Запазване на нареждането като Шаблон.
  - Достъп и работа с функционалност Шаблони.

Указания за подписване на документи с КЕП

## Стъпка 1: Влезте в електронното банкиране на ОББ

| $\leftarrow$ $\rightarrow$ O $\triangle$ https://ebbtest.ubb.bg/ | Q.aspx                                                                                    |                                                                       |                         | 5ģ 🌣 🖆 😩                                       |  |
|------------------------------------------------------------------|-------------------------------------------------------------------------------------------|-----------------------------------------------------------------------|-------------------------|------------------------------------------------|--|
| ОББ Онлайн                                                       | 📞 0 700 117 17 Помощ                                                                      | A B                                                                   | · · ·                   | ПРОФИЛ ИЗВЕСТИЯ 1 ИЗХОД Х ЕМ                   |  |
| Поливно силетки и депозити к                                     | САРТИ ПЛАЩАНИЯ ЗАПЛАТИ                                                                    | 1 КРЕДИТИ ИНВЕСТ                                                      | ИЦИОННИ ИНСТРУМЕНТИ ВА  | ЛУТНА ТЪРГОВИЯ                                 |  |
| Считано о                                                        | Преводи<br>Левов превод                                                                   | Е-Документи<br>Подписване Е-Документи                                 | Е-Фактура<br>Информация | Данъци и такси<br>Справка Обработвани Данъци и |  |
| Сметки                                                           | Превод от/към бюджета<br>Директен дебит                                                   | Обработка (отказ, изпращане,<br>спиране)<br>Списък наредени документи |                         | такси<br>Плащане на Данъци и такси             |  |
| В                                                                | Обмяна на валута<br>Валутен превод<br>Валутен превод в ОББ                                | Е-Заявки<br>Справка Е-Заявки                                          |                         |                                                |  |
| БЪРЗИ ВРЪЗКИ: Списък наредени документ                           | Обработка на директен дебит<br>Импорт на файл                                             | Търговскофинансиране<br>Търговско финансиране                         |                         |                                                |  |
| © 0 700 117 17<br>обслужване на клиен                            | Информация<br>Шаблони и Доверени бенефициенти<br>Дарения<br>Превод между собствени сметки |                                                                       |                         |                                                |  |
| <u>Вапутыи <sup>За</sup></u>                                     | СН <b>F</b> 1                                                                             | EUR GB<br>1 1                                                         | P JPY<br>100            | USD<br>1                                       |  |

## Стъпка 2: От меню Плащания/Е-Документи или от меню Дигитални заявки/ТФ Портал изберете Търговско финансиране

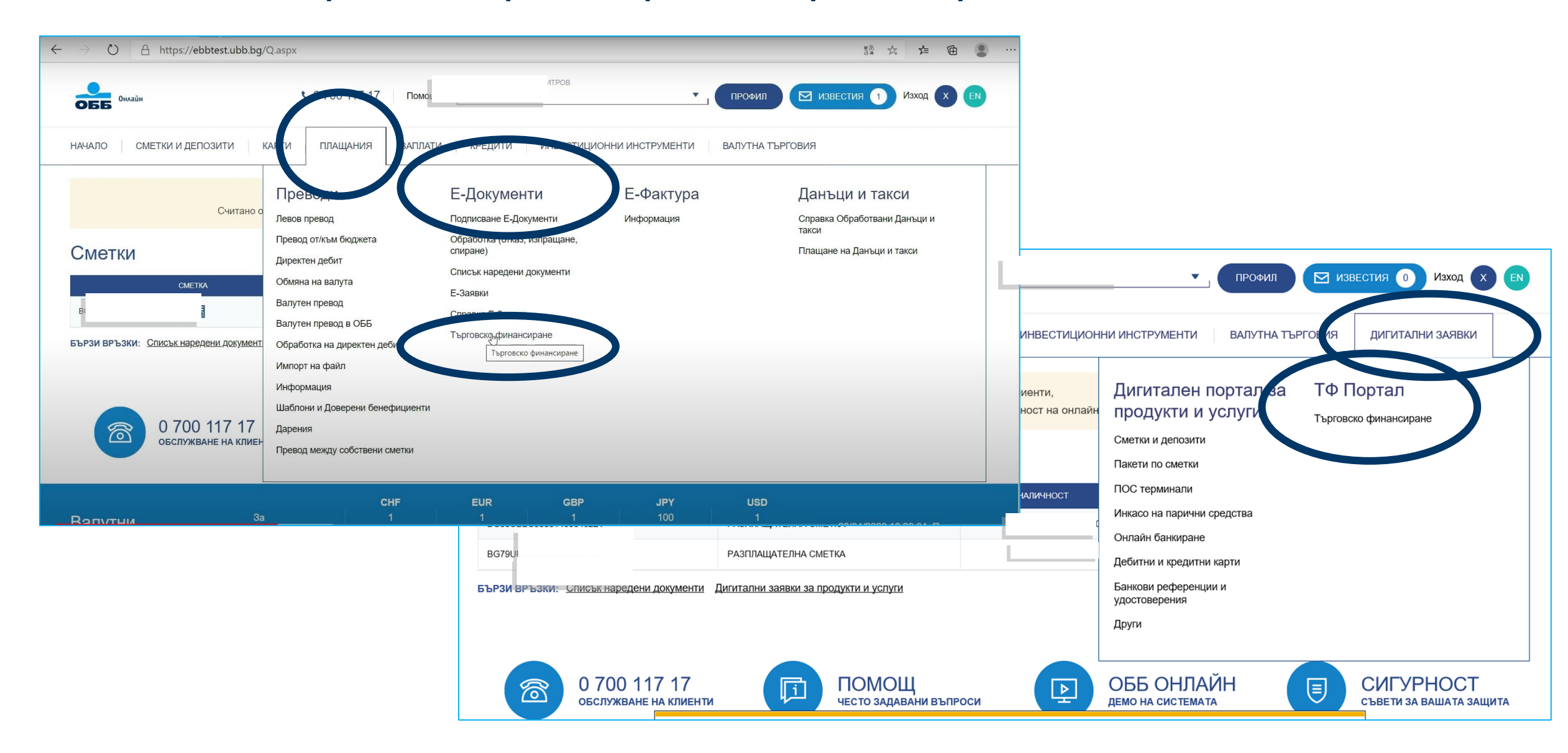

## Стъпка 3: Отваря се ОББ Портал Търговско финансиране

## ОББ ПОРТАЛ "ТЪРГОВСКО ФИНАНСИРАНЕ"

Дигитално изпращане на документи подписани с Квалифициран Електронен Подпис

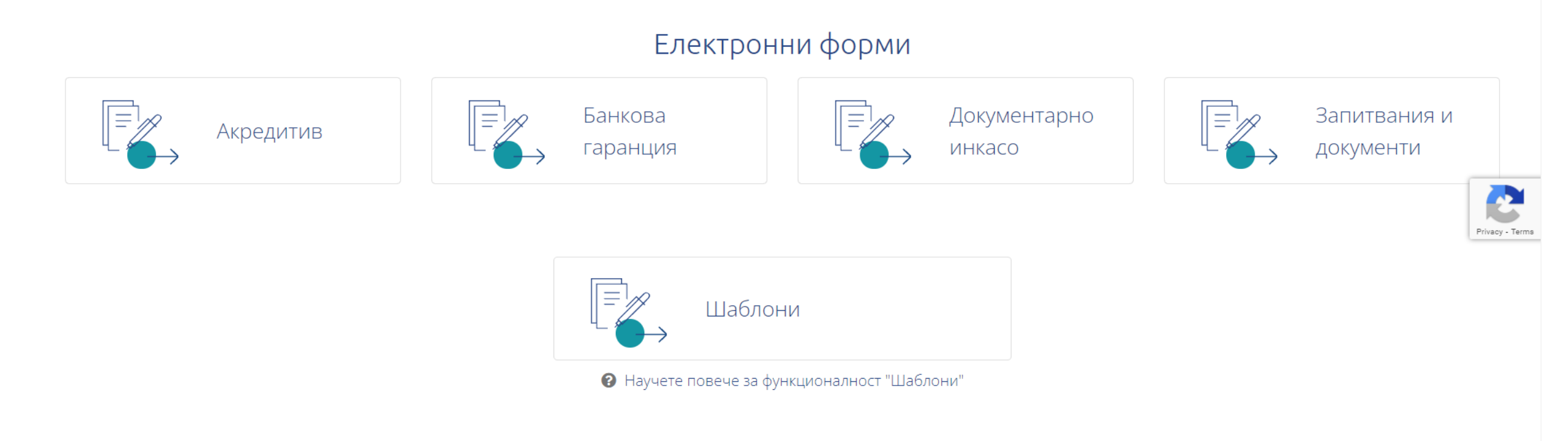

НОВО! За ваше улеснение е създадена функционалност "Шаблони" Подробна инструкция за работа с Шаблони можете да намерите тук ОББ ПОРТАЛ "ТЪРГОВСКО ФИНАНСИРАНЕ" Дигитално изпращане на документи подписани с Квалифициран Електронен Подпис Електронни форми Документарно Запитвания и Банкова Акредитив инкасо документи гаранция Шаблони

© 2021 ОББ

Научете повече за функционалност "Шаблони"

www.ubb.bg

## Стъпка 4: Избирате език на платформата

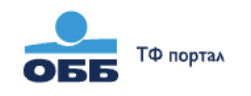

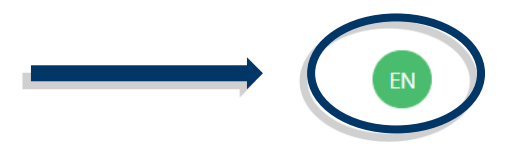

## ОББ ПОРТАЛ "ТЪРГОВСКО ФИНАНСИРАНЕ"

Дигитално изпращане на документи подписани с Квалифициран Електронен Подпис

Електронни форми

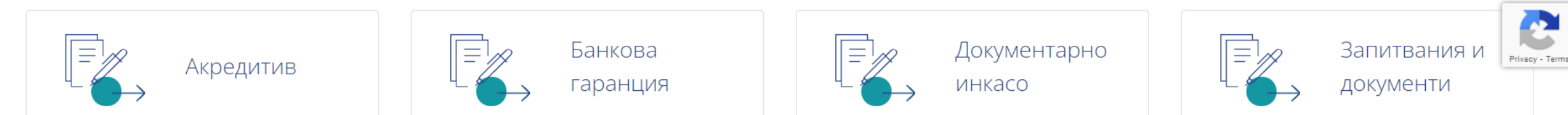

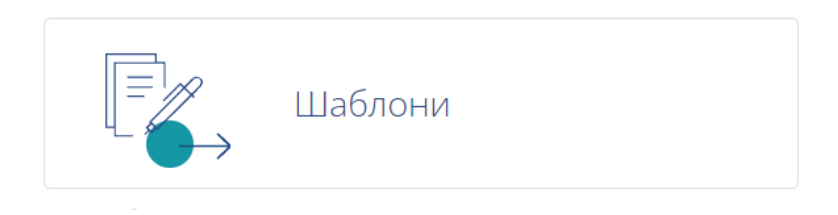

## Стъпка 5: Избирате желаната електронна форма като кликнете върху нея

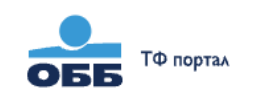

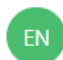

## ОББ ПОРТАЛ "ТЪРГОВСКО ФИНАНСИРАНЕ"

Дигитално изпращане на документи подписани с Квалифициран Електронен Подпис

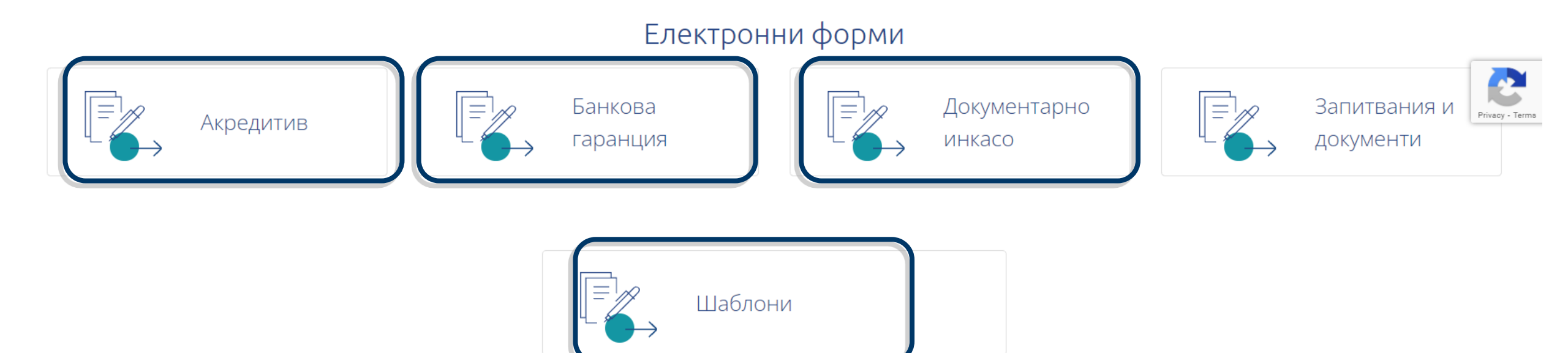

## Стъпка 6: От подменюто избирате нареждането, което да попълните

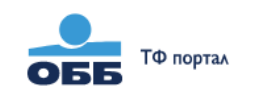

## ОББ ПОРТАЛ "ТЪРГОВСКО ФИНАНСИРАНЕ"

### Дигитално изпращане на документи подписани с Квалифициран Електронен Подпис

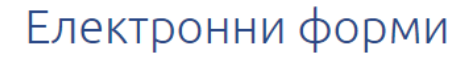

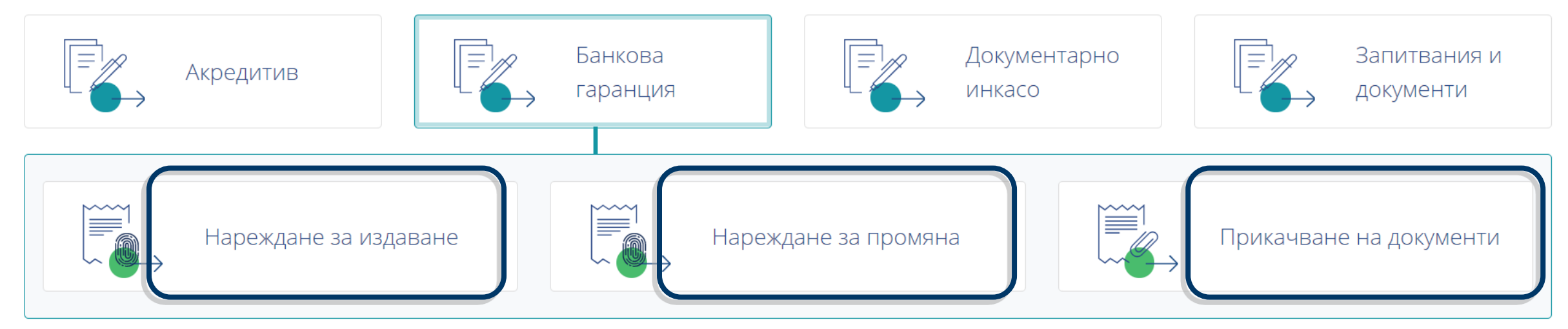

## Стъпка 7: Пример – отваряте "Нареждане за издаване на банкова гаранция"

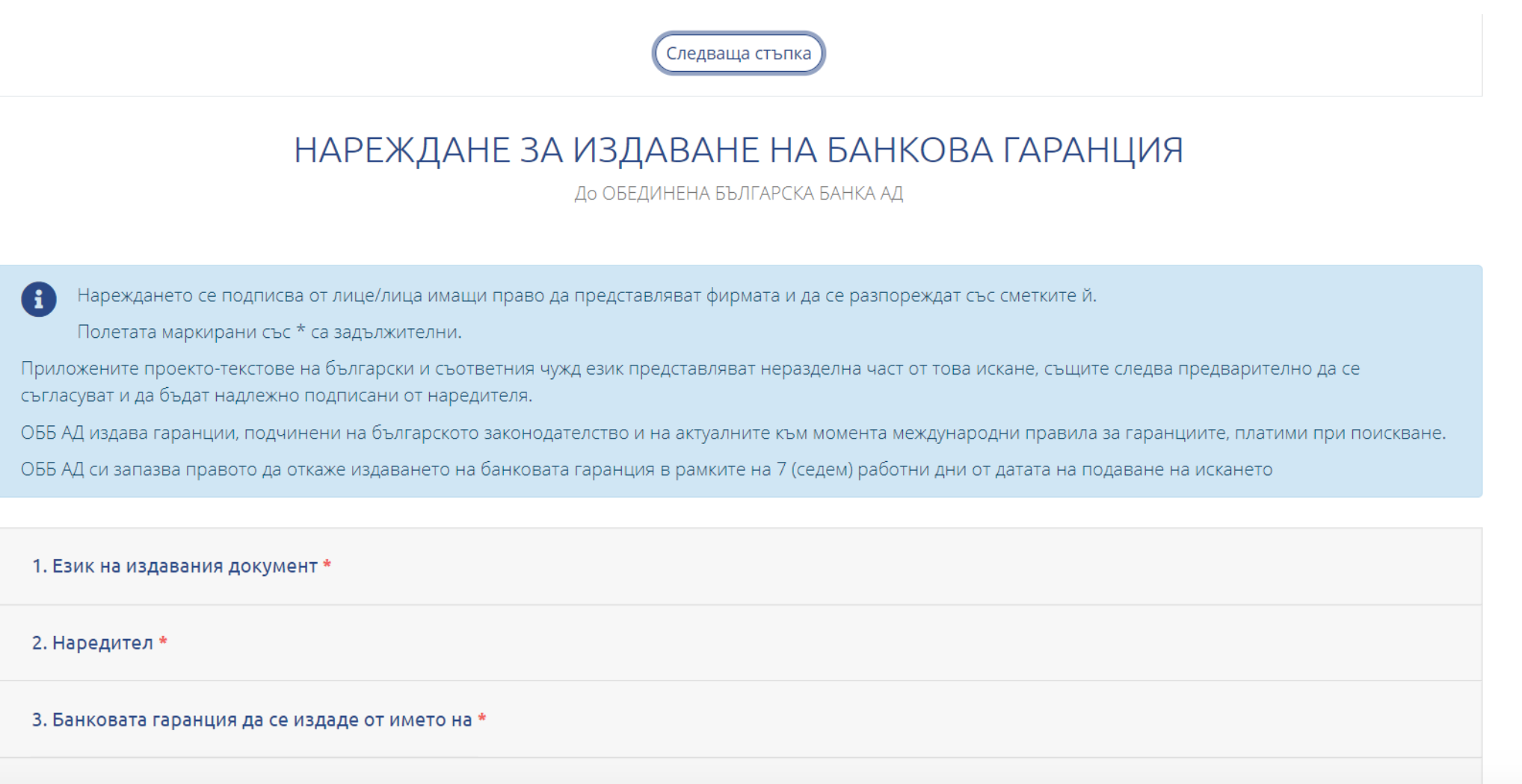

#### 4. Банковата гаранция да се издале с текст \*

За повече информация и при необходимост от съдействие можете да се свържете с екипът на Търговско финансиране. Контакти: имейл: TFsales@ubb.bg; телефони: +359 2 811 2679, +359 2 902 9381

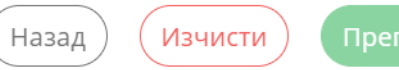

Стъпка 8: Попълвате секцията "Попълващ" в началото на документа и преминавате нататък с избиране на бутон "Следваща стъпка"

| Попълващ *                   | × . |
|------------------------------|-----|
| Лмена:*                      |     |
| Карина Филипова              |     |
| Работна позиция / Длъжност:* |     |
| главен експерт               |     |
| Служебен имейл:*             |     |
| karina_fil@sss.bg            |     |
| Служебен телефон:*           |     |
| +359 2511111                 |     |
| Компания:*                   |     |
| Компания Азалия ЕООД         |     |
| Следваща стъпка              |     |

За повече информация и при необходимост от съдействие можете да се свържете с екипът на Търговско финансиране. Контакти: имейл: TFsales@ubb.bg; телефони: +359 2 811 2679, +359 2 902 9381

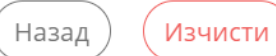

## Стъпка 9: Избирате език на издавания документ

| Попълващ *                                                     |                                                                                                    |
|----------------------------------------------------------------|----------------------------------------------------------------------------------------------------|
|                                                                | НАРЕЖДАНЕ ЗА ИЗДАВАНЕ НА БАНКОВА ГАРАНЦИЯ<br>до обединена българска банка ад                                                                                    |
| <ul> <li>Нареждането се п</li> <li>Полетата маркира</li> </ul> | подписва от лице/лица имащи право да представляват фирмата и да се разпореждат със сметките й.<br>ани със * са задължителни.                                    |
| Приложените проекто-т<br>съгласуват и да бъдат на              | екстове на български и съответния чужд език представляват неразделна част от това искане, същите следва предварително да се<br>адлежно подписани от наредителя. |
| ОББ АД издава гаранции                                         | и, подчинени на българското законодателство и на актуалните към момента международни правила за гаранциите, платими при поискване.                              |
| ОББ АД си запазва прав                                         | ото да откаже издаването на банковата гаранция в рамките на 7 (седем) работни дни от датата на подаване на искането                                             |
| 1. Език на издавания                                           | документ *                                                                                                    |
| <ul> <li>Български език</li> <li>Английски език</li> </ul>     | Следваща стъпка                                                                                                    |
| 2. Наредител *                                                 |                                                                                                    |

Контакти: имейл: TFsales@ubb.bg; телефони: +359 2 811 2679, +359 2 902 9381

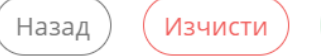

преглед

## Стъпка 10: Попълвате поле "Наредител" и отново със "Следваща стъпка" преминавате към останалите полета на формата, които попълвате аналогично на показаното дотук

|                                                                                            |                                  | ЕИК *    |           |  |
|--------------------------------------------------------------------------------------------|----------------------------------|----------|-----------|--|
| Компания Азалия ЕООД                                                                       |                                  | 00000000 |           |  |
| Адрес *                                                                                    | Град *                           |          | Държава * |  |
| ул. Пейо Яворов 38                                                                         | Пловдив                          |          | България  |  |
| 3. Банковата гаранция да се издад                                                          | це от името на *                 |          |           |  |
| 3. Банковата гаранция да се издад                                                          | це от името на *                 |          |           |  |
| <ol> <li>Банковата гаранция да се издад</li> <li>Банковата гаранция да се издад</li> </ol> | це от името на *<br>це с текст * |          |           |  |
| <ol> <li>Банковата гаранция да се издад</li> <li>Банковата гаранция да се издад</li> </ol> | це от името на *<br>це с текст * |          |           |  |

Назад

Изчисти

Преглед

Контакти: имейл: TFsales@ubb.bg; телефони: +359 2 811 2679, +359 2 902 9381

За пов

## Стъпка 11: Банковата гаранция да се издаде от името на

| 1. Език на издавания документ *                                                                        | × |    |
|----------------------------------------------------------------------------------------------------|---|----|
| 2. Наредител *                                                                                         | ~ |    |
| 3. Банковата гаранция да се издаде от името на *                                                       |   |    |
| <ul> <li>От наше име</li> <li>От името на</li> </ul>                                                   |   |    |
| Следваща стъпка                                                                                        |   |    |
| 4. Банковата гаранция да се издаде с текст *                                                           |   |    |
| 5. Бенефициер *                                                                                        |   |    |
| 6. Гаранцията да бъде изпратена до *                                                                   |   |    |
| 7. Вид на гаранцията *                                                                                 |   |    |
| 8. Валута и сума *                                                                                     |   |    |
| 9 Лата на валилност *                                                                                  |   |    |
| е информация и при необходимост от съдействие можете да се свържете с екипът на Търговско финансиране. |   | Пр |

Контакти: имейл: TFsales@ubb.bg; телефони: +359 2 811 2679, +359 2 902 9381

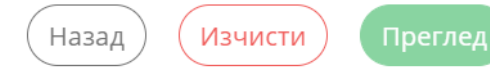

## Стъпка 12: Банковата гаранция да се издаде с текст

|             | 1. Език на издавания документ *                                                                                |         |
|-------------|----------------------------------------------------------------------------------------------------|---------|
|             | 2. Наредител *                                                                                                 |         |
|             | 3. Банковата гаранция да се издаде от името на *                                                               |         |
|             | 4. Банковата гаранция да се издаде с текст *                                                                   |         |
|             | <ul> <li>В съответствие със стандартните текстове на ОББ</li> <li>Съгласно приложения проекто-текст</li> </ul> |         |
|             | 5. Бенефициер *                                                                                                |         |
|             | 6. Гаранцията да бъде изпратена до <b>*</b>                                                                    | Priv    |
|             | 7. Вид на гаранцията *                                                                                         |         |
|             | 8. Валута и сума *                                                                                             |         |
|             | 9 Лата на валилност *                                                                                          |         |
| за повече и | информация и при неооходимост от съдеиствие можете да се свържете с екипът на пърговско финансиране.           | Преглел |

Контакти: имейл: TFsales@ubb.bg; телефони: +359 2 811 2679, +359 2 902 9381

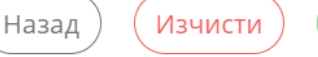

acy - Terr

## Стъпка 13: Бенефициер

| 4. Банковата гаранция да се издад                                                  | це с текст *                                      |               | ~ |
|------------------------------------------------------------------------------------|---------------------------------------------------|---------------|---|
| 5. Бенефициер *                                                                    |                                                   |               |   |
| Аме *                                                                              |                                                   |               |   |
| Зелени градини АД                                                                  |                                                   |               |   |
| \дрес <b>*</b>                                                                     | Град *                                            | Държава *     |   |
| ул. Синаница 71                                                                    | София                                             | България      |   |
| Попълва се точното име и адрес в                                                   | на бенефициера, така както ще присъства в Банкова | ата гаранция. |   |
|                                                                                    | Следваща стъпн                                    | ка            |   |
|                                                                                    | 10 *                                              |               |   |
| 6. Гаранцията да бъде изпратена д                                                  |                                                   |               |   |
| <ul><li>6. Гаранцията да бъде изпратена д</li><li>7. Вид на гаранцията *</li></ul> |                                                   |               |   |

За повече информация и при необходимост от съдействие можете да се свържете с екипът на Търговско финансиране. Контакти: имейл: TFsales@ubb.bg; телефони: +359 2 811 2679, +359 2 902 9381

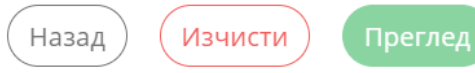

Privacy - Te

## Стъпка 14: Гаранцията да бъде изпратена до – избирате до наредителя или бенефициента със съответния начин на изпращане

| 3. Банковата гаранция да се издаде от името на *                                                   | ×     |
|----------------------------------------------------------------------------------------------------|-------|
| 4. Банковата гаранция да се издаде с текст *                                                       | ~     |
| 5. Бенефициер *                                                                                    | ~     |
| 6. Гаранцията да δъде изпратена до <b>*</b>                                                        |       |
| <ul> <li>Наредителя</li> <li>Бенефициента</li> </ul>                                               |       |
| • по пощата чрез                                                                                   |       |
| Бизнес Център на ОББ                                                                               |       |
| <ul> <li>по swift</li> <li>друго</li> </ul>                                                        |       |
| Следваща стъпка                                                                                    |       |
| 7. Вид на гаранцията *                                                                             |       |
| 8. Валута и сума *                                                                                 |       |
| рормация и при необходимост от съдействие можете да се свържете с екипът на Търговско финансиране. | Назал |

Контакти: имейл: TFsales@ubb.bg; телефони: +359 2 811 2679, +359 2 902 9381

## Стъпка 15: Вид на гаранцията – избирате една от предложените опции

| 5. Бенефициер *                                                                                      | ~ |       |
|----------------------------------------------------------------------------------------------------|---|-------|
| 6. Гаранцията да δъде изпратена до <b>*</b>                                                          | ~ |       |
| 7. Вид на гаранцията *                                                                               |   |       |
| 🔿 За плащане                                                                                         |   |       |
| 🔿 За участие в търг                                                                                  |   |       |
| О За добро изпълнение                                                                                |   |       |
| О За връщане на аванс                                                                                |   |       |
| <ul> <li>За качество в гаранционен срок</li> </ul>                                                   |   |       |
| О За обезпечение на кредит                                                                           |   |       |
| О Контра – гаранция                                                                                  |   |       |
| Следваща стъпка                                                                                      |   |       |
| 8. Валута и сума *                                                                                   |   |       |
| 9. Дата на валидност *                                                                               |   |       |
| 10. Основание *                                                                                      |   |       |
| информация и при необходимост от съдействие можете да се свържете с екипът на Търговско финансиране. |   | Прог  |
| : имейл: TEsales@ubb.bg: телефони: +359.2.811.2679, +359.2.902.9381                                  |   | Tipel |

Зa

## Стъпка 16: Валута и сума

| 7. Вид на гаранцията *                                                   |                |                     |                      |           | ~ |
|--------------------------------------------------------------------------|----------------|---------------------|----------------------|-----------|---|
| 8. Валута и сума *                                                       | >              |                     |                      |           |   |
|                                                                          | Валута         | Сума                |                      |           |   |
|                                                                          | EUR            | \$                  |                      | 15.900,00 |   |
|                                                                          | пе             | тнадесет хиляди и д | еветстотин евро и 00 | цента     |   |
| Разделител запетая                                                       |                |                     |                      |           |   |
|                                                                          |                |                     |                      |           |   |
|                                                                          |                | Следе               | ваща стъпка          | _         |   |
| 9. Дата на валидност *                                                   |                | Следе               | ваща стъпка          | _         |   |
| 9. Дата на валидност *<br>10. Основание *                                |                | Следе               | ваща стъпка          |           |   |
| 9. Дата на валидност *<br>10. Основание *<br>11. Банковата гаранция се о | обезпечава с * | Следе               | ваща стъпка          |           |   |

Terms

Контакти: имейл: TFsales@ubb.bg; телефони: +359 2 811 2679, +359 2 902 9381

## Стъпка 17: Дата на валидност – избирате от календар, който се отваря

| 5. Бенефициер *                      |                      |   |
|--------------------------------------|----------------------|---|
|                                      |                      |   |
| 6. Гаранцията да бъде изпратена до * |                      |   |
| 7. Due ve esse vuluere *             | ← март 2021 →        |   |
| 7. Бид на гаранцията *               | пн вт ср чт пт сб нд |   |
| 8 Валута и сума *                    | 1 2 3 4 5 6 7        |   |
|                                      | 8 9 10 11 12 13 14   |   |
|                                      |                      |   |
| э. дата на валидност и               |                      |   |
|                                      | 5 6 7 8 9 10 11      |   |
|                                      |                      | ſ |
|                                      | 26.03.2021           |   |
|                                      |                      |   |
|                                      | Следваща стъпка      |   |
|                                      |                      |   |
| 10. Основание *                      |                      |   |
| 11 5                                 |                      |   |
| 11. Банковата гаранция се обезпечава |                      |   |

Контакти: имейл: TFsales@ubb.bg; телефони: +359 2 811 2679, +359 2 902 9381

## Стъпка 18: Основание

| Основание *           |                                             |                                           |  |
|-----------------------|---------------------------------------------|-------------------------------------------|--|
| Договор за доставка   | 151/30.08.2020 г.                           |                                           |  |
| Моля, опишете преді   | ета на Банковата гаранция с номер и наименс | ование на Договор, Покана, Поръчка и т.н. |  |
|                       |                                             | Следваща стъпка                           |  |
| 11. Банковата гаранци | се обезпечава с *                           |                                           |  |
| 12. Разноски *        |                                             |                                           |  |
| 13. С дължимите такси | и комисиони, Ви оторизираме да задължи      | ге наш IBAN *                             |  |
|                       |                                             |                                           |  |

За повече информация и при необходимост от съдействие можете да се свържете с екипът на Търговско финансиране. Контакти: имейл: TFsales@ubb.bg; телефони: +359 2 811 2679, +359 2 902 9381

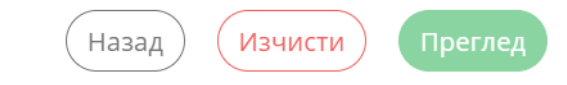

Privacy - Terms

## Стъпка 19: Банковата гаранция се обезпечава с

| 7. Вид на гаранцията *                                                                                     |               |         |         |
|----------------------------------------------------------------------------------------------------|---------------|---------|---------|
| 8. Валута и сума *                                                                                         |               |         |         |
| 9. Дата на валидност *                                                                                     |               |         |         |
| 10. Основание *                                                                                            |               |         |         |
| 11. Банковата гаранция се обезпечава с                                                                     |               |         |         |
| 🔿 Парични средства                                                                                         |               |         |         |
| • Друго                                                                                                    |               |         |         |
| Договор за кредит No. 3247/03.01.2019                                                                      |               |         |         |
| попълва се номер и дата на договор за кредит                                                               |               | Priv    | acy - 1 |
| Следваща стъпка                                                                                            |               |         |         |
| 12. Разноски *                                                                                             |               |         |         |
| 13. С дължимите такси и комисиони, Ви оторизираме да задължите наш IBAN *                                  |               |         |         |
| ювече информация и при необходимост от съдействие можете да се свържете с екипът на Търговско финансиране. | Назал Изчисти | Преглел |         |

Контакти: имейл: TFsales@ubb.bg; телефони: +359 2 811 2679, +359 2 902 9381

## Стъпка 20: Разноски

|            | 10. Основание *                                                                                                    |      |        |
|------------|----------------------------------------------------------------------------------------------------|------|--------|
|            | 11. Банковата гаранция се обезпечава с *                                                                                                    |      |        |
| <          | 12. Разноски *                                                                                                    |      |        |
|            | <ul> <li>Всички такси и комисиони по настоящата банкова гаранция извън ОББ АД са за сметка на бенефициера.</li> <li>Всички такси и комисиони по настоящата банкова гаранция са за сметка на наредителя.</li> <li>Всички такси и комисиони по настоящата банкова гаранция са за сметка на бенефициера.</li> </ul> |      |        |
|            | 13. С дължимите такси и комисиони, Ви оторизираме да задължите наш IBAN *                                                                                                    |      |        |
|            | 14. Оδщи условия *                                                                                                    |      | Privac |
|            |                                                                                                    |      |        |
|            |                                                                                                    |      |        |
| Э 2020 ОББ | Общи условия Тарифи Контакти                                                                                                    | www. | ubb.bg |

За повече информация и при необходимост от съдействие можете да се свържете с екипът на Търговско финансиране. Контакти: имейл: TFsales@ubb.bg; телефони: +359 2 811 2679, +359 2 902 9381

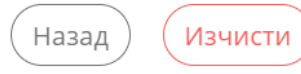

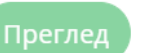

Privacy - Terms

## Стъпка 21: Сметка за дължимите такси и комисиони

| іечава с <b>*</b>                                 | ×                                                                                                    |
|---------------------------------------------------|----------------------------------------------------------------------------------------------------|
|                                                   | ×                                                                                                    |
| лони, Ви оторизираме да задължите наш IBAN *      |                                                                                                    |
| IBAN * Въведете коректно<br>ВG10UBBS1010100000000 |                                                                                                    |
| Следваща стъпка                                   |                                                                                                    |
|                                                   |                                                                                                    |
|                                                   |                                                                                                    |
|                                                   |                                                                                                    |
|                                                   | течава с *<br>пони, Ви оторизираме да задължите наш IBAN *<br>IBAN *<br>ВG10UBBS101010100000000<br>Следваща стъпка |

## Стъпка 22: Общи условия – за да преминете нататък следва да се запознаете и приемете общите условия

| 11. Ба                                                  | нковата гаранция се обезпечава с *                                                                                                    | ~  |
|---------------------------------------------------------|----------------------------------------------------------------------------------------------------|----|
| 12. Pa                                                  | зноски *                                                                                                    | ~  |
| 13. C ,                                                 | дължимите такси и комисиони, Ви оторизираме да задължите наш IBAN *                                                                                                    | ~  |
| 14. 08                                                  | 5щи условия <b>*</b>                                                                                                    |    |
| 🖸 Προ                                                   | четох и съм съгласен с Общите условия                                                                                                    |    |
| "Об<br>разнос<br>Потвър<br>условия<br>клиенти<br>ОББ АД | рединена българска банка" АД (Банката) или (ОББ АД) има право да задължи всяка наша сметка с всички такси и комисиони, представляващи банкови<br>ки на банка, участваща в настоящата сделка, в случай че бенефициера откаже да ги заплати и те станат дължими.<br>уждавам, че приемам действащите към момента Тарифа за лихвените условия на ОББ АД и Тарифа за таксите и комисионите на ОББ АД, в частта им относн<br>ата по банкови гаранции. Известно ми е, че Банката има право да променя Тарифите за таксите, комисионите и лихвените условия, за което уведомява<br>ите в банковите салони и на интернет адрес www.ubb.bg.<br>може да откаже издаването на банкова гаранция в рамките на 7 (седем) работни дни от датата на подаване на искането. Долуподписаните се съгласяват | 10 |

© 2020 ОББ

#### Общи условия Тарифи Контакти

www.ubb.bg

За повече информация и при необходимост от съдействие можете да се свържете с екипът на Търговско финансиране. Контакти: имейл: TFsales@ubb.bg; телефони: +359 2 811 2679, +359 2 902 9381

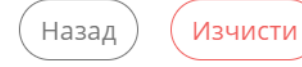

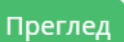

## Стъпка 23: След попълване на нареждането има три опции – Преглед, Изчистване на информацията или Връщане назад за корекция

| 11. Банковата гаранция се оδезпечава с *                                                                                                    | ~                                                          |
|----------------------------------------------------------------------------------------------------|------------------------------------------------------------|
| 12. Разноски *                                                                                                    | ~                                                          |
| 13. С дължимите такси и комисиони, Ви оторизираме да задължите наш IBAN *                                                                                                    | ~                                                          |
| 14. Оδщи условия *                                                                                                    |                                                            |
| Прочетох и съм съгласен с Общите условия                                                                                                    |                                                            |
| Обединена българска банка" АД (Банката) или (ОББ АД) има право да задължи всяка наша сметка с всички такси и комисиони, представля<br>разноски на банка, участваща в настоящата сделка, в случай че бенефициера откаже да ги заплати и те станат дължими.<br>Потвърждавам, че приемам действащите към момента Тарифа за лихвените условия на ОББ АД и Тарифа за таксите и комисионите на ОББ АД<br>исловията по банкови гаранции. Известно ми е, че Банката има право да променя Тарифите за таксите, комисионите и лихвените условия, за<br>клиентите в банковите салони и на интернет адрес www.ubb.bg. | аващи банкови<br>1, в частта им относно<br>което уведомява |
| ОББАД може да откаже издаването на банкова гаранция в рамките на 7 (седем) работни дни от датата на подаване на искането. Долуподписа<br>всяка бъдеща комуникация във връзка с настоящата трансакция да се осъществява чрез имейл адрес и телефон на компанията, посочени по                                                                                                    | аните се съгласяват<br>о-горе.                             |

#### © 2020 O55

#### Общи условия Тарифи Контакти

www.ubb.bg

За повече информация и при необходимост от съдействие можете да се свържете с екипът на Търговско финансиране. Контакти: имейл: TFsales@ubb.bg; телефони: +359 2 811 2679, +359 2 902 9381

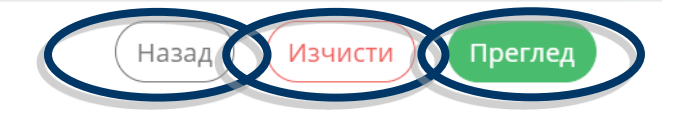

Стъпка 24: След избор на "Преглед" се отваря нов екран, на който можете да прегледате попълненото нареждане, преди да предприемете следващи действия.

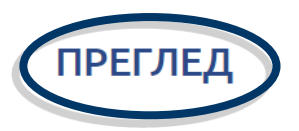

На посоченият от Вас служебен имейл ще получавате информация за статуса на попълнения документ. Посоченият служебен имейл ще бъде използван и за евентуална бъдеща кореспонденция във връзка с нареждането/запитването.

#### Попълващ

Имена

карина филипова

Работна позиция / Длъжност:

експерт

Служебен имейл:

filipova\_kar@azalia.bg

Служебен телефон:

+359000000

Компания:

Азалия ЕООД

### НАРЕЖДАНЕ ЗА ИЗДАВАНЕ НА БАНКОВА ГАРАНЦИЯ

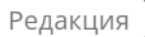

Запази като шаблон

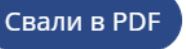

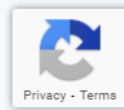

## Стъпка 25: Ако след прегледа всичко е наред, имате няколко възможности (за повече информация, моля последвайте активните линкове):

- + да свалите файла на вашия компютър за подпис;
- + да го запазите като Шаблон в платформата за последващо използване;

+ да го изпратите за подпис с Евротръст.

### ПРЕГЛЕД

На посоченият от Вас служебен имейл ще получавате информация за статуса на попълнения документ. Посоченият служебен имейл ще бъде използван и за евентуална бъдеща кореспонденция във връзка с нареждането/запитването.

| Іопълващ                    |   |
|-----------------------------|---|
|                             |   |
| Имена:                      |   |
| карина филипова             | _ |
| Работна позиция / Длъжност: |   |
| експерт                     | _ |
| Служебен имейл:             |   |
| filipova_kar@azalia.bg      | _ |
| Служебен телефон:           |   |
| +359000000                  | _ |
| Компания:                   |   |
| Азалия ЕООД                 |   |
|                             | — |

### НАРЕЖДАНЕ ЗА ИЗДАВАНЕ НА БАНКОВА ГАРАНЦИЯ

Запази като шаблон

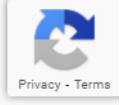

Свали в PDF С Подписване с Евротръст

Редакция

## Сваляне и подписване на попълненото нареждане с КЕП

ПРЕГЛЕД

На посоченият от Вас служебен имейл ще получавате информация за статуса на попълнения документ. Посоченият служебен имейл ще бъде използван и за евентуална бъдеща кореспонденция във връзка с нареждането/запитването.

#### Попълващ

Имена:

карина филипова

Работна позиция / Длъжност:

експерт

Служебен имейл:

filipova\_kar@azalia.bg

Служебен телефон:

+3590000000

Компания:

Азалия ЕООД

### НАРЕЖДАНЕ ЗА ИЗДАВАНЕ НА БАНКОВА ГАРАНЦИЯ

Редакция

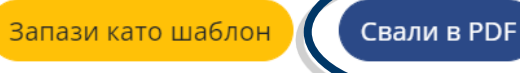

Подписване с Евротръст

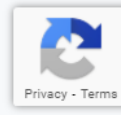

Стъпка 1: Файлът свален на компютъра във формат pdf. следва да бъде подписан с КЕП, с който представляващите компанията разполагат (издаден от Борика, Инфонотари, СЕП България, Информационно обслужване)

| 3 | of 3 | — + ₂ ↔ A <sup>1</sup> ) Read aloud   ∀ Draw ∨ ∀ Highlight ∨ & Erase   ⊟ 🖶 🛱 🖈                        |
|---|------|----------------------------------------------------------------------------------------------------|
|   |      | Acm om KBC Fpyn                                                                                       |
|   |      | 9. Дата на валидност                                                                                  |
|   |      | Дата                                                                                                  |
|   |      | 26.03.2021                                                                                            |
|   |      | 10. Основание                                                                                         |
|   |      | Основание                                                                                             |
|   |      | Договор 1515/30.09.2020                                                                               |
|   |      | Оля, опишете предмета на Банковата гаранция с номер и наименование на Договор, Покана, Поръчка и т.н. |
|   |      | 11. Банковата гаранция се обезпечава с                                                                |
|   |      | Парични средства                                                                                      |
|   |      | 🖌 Друго                                                                                               |
|   |      | договор за кредит 151/03.01.2020 г.                                                                   |
|   |      | попълва се номер и дата на договор за кредит                                                          |
|   |      | 12. Разноски                                                                                          |
|   |      | Всички такси и комисиони по настоящата банкова гаранция извън ОББ АД са за сметка на бенефициера.     |
|   |      | Всички такси и комисиони по настоящата банкова гаранция са за сметка на наредителя.                   |
|   |      |                                                                                                    |
|   |      | 13. С дължимите такси и комисиони, Ви оторизираме да задължите наш IBAN                               |
|   |      | IBAN                                                                                                  |
|   |      | BG10UBBS10101010000000                                                                                |
|   |      | 14. Общи условия                                                                                      |
|   |      | 🖌 Прочетох и съм съгласен с Общите условия                                                            |

Стъпка 2: Подписаният с КЕП файл се изпраща за обработка в ОББ, чрез прикачването му във формата "Прикачване на документи"

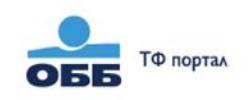

## ОББ ПОРТАЛ "ТЪРГОВСКО ФИНАНСИРАНЕ"

Дигитално изпращане на документи подписани с Квалифициран Електронен Подпис

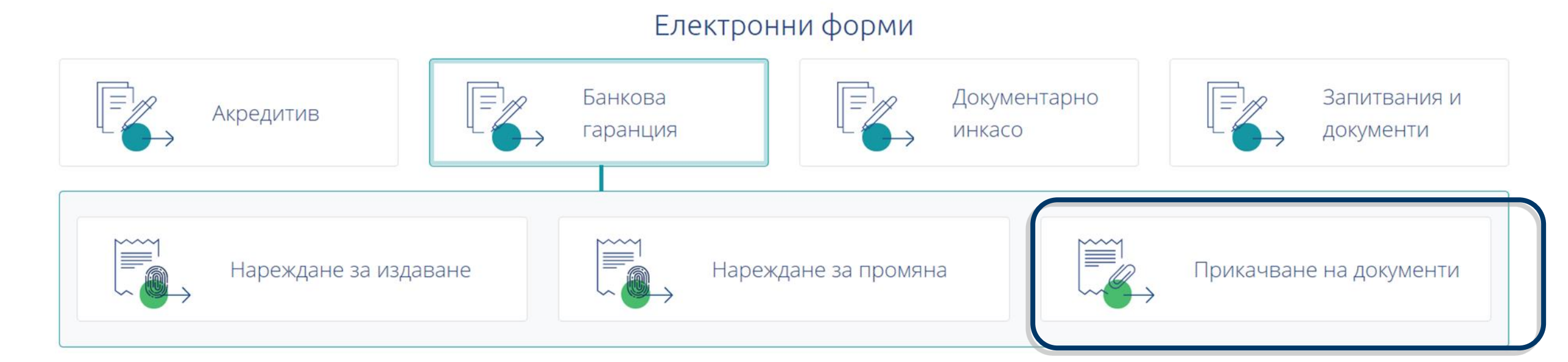

Стъпка 3: Подписаният с КЕП файл се изпраща за обработка в ОББ, чрез прикачването му във формата "Прикачване на документи", където е предвидено поле за допълнителни инструкции

До ОБЕДИНЕНА БЪЛГАРСКА БАНКА АД

Настоящата форма ви позволява да изпратите основни или допълнителни документи

1. Описание \*

Приложено изпращаме нареждане за изаване на банкова гаранция от името на фирма Азалия ЕООД. Молим, за информация, когато гаранцията е издадена. Заедно с нареждането, прилагаме и копие на Договора за доставка, който е основание за издаване на банковата гаранция.

(Следваща стъпка

2. Добавете файлове \*

3. Общи условия \*

За повече информация и при необходимост от съдействие можете да се свържете с екипът на Търговско финансиране. Контакти: имейл: TFsales@ubb.bg; телефони: +359 2 811 2679, +359 2 902 9381

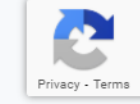

Изчисти

Назад

## Стъпка 4: Подписаният файл и съпътстващите документи се прикачват в поле 2. "Добавете файлове".

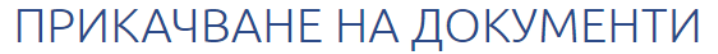

До ОБЕДИНЕНА БЪЛГАРСКА БАНКА АД

Настоящата форма ви позволява да изпратите основни или допълнителни документи

| 2. дооавете фа | йлове                              |                           |                |    |   |
|----------------|------------------------------------|---------------------------|----------------|----|---|
|                |                                    |                           |                |    | × |
|                |                                    |                           | Done           |    |   |
|                | в При                              | емат се файлове в PDF фор | мат, до 5 МБ.  |    |   |
|                |                                    |                           | Следваща стъпи | ka |   |
| azaliya-eoo    | d_application_for_is<br>363.97 КВ) |                           |                |    |   |
|                | Done                               |                           |                |    |   |

Назад

За повече информация и при необходимост от съдействие можете да се свържете с екипът на Търговско финансиране. Контакти: имейл: TFsales@ubb.bg; телефони: +359 2 811 2679, +359 2 902 9381

## Стъпка 5: За да продължите е необходимо да приемете "Общите условия" и да изберете опцията "Преглед"

| ПРИКАЧВАНЕ НА                                                                                                    | ДОКУМЕНТИ                                                                                                    |
|----------------------------------------------------------------------------------------------------|----------------------------------------------------------------------------------------------------|
| До ОБЕДИНЕНА БЪЛГАР                                                                                                    | РСКА БАНКА АД                                                                                                    |
| Настоящата форма ви позволява да изпратите                                                                                                    | основни или допълнителни документи                                                                                                    |
| . Описание *                                                                                                    | <ul> <li>✓</li> </ul>                                                                                                    |
| . Добавете файлове *                                                                                                    | ✓                                                                                                    |
| . Общи условия *                                                                                                    |                                                                                                    |
| Съгласен съм и приемам "Обединена българска банка" АД (Банката) или (ОББ АД) да<br>всяка наша сметка с всички такси и комисиони, представляващи банкови разноски<br>ги заплати и те станат дължими. Потвърждавам, че приемам действащите към моме<br>комисионите на ОББ АД, в частта им относно условията по акредитиви, банкови гар<br>за таксите, комисионите и лихвените условия, за което уведомява клиентите в банко | о обработи предоставените от мен документи. ОББ АД има право да задължи<br>на банка, участваща в настоящата сделка, в случай че бенефициера откаже да<br>ента Тарифа за лихвените условия на ОББ АД и Тарифа за таксите и<br>ранции и инкаса. Известно ми е, че Банката има право да променя Тарифите<br>овите салони и на интернет адрес www.ubb.bg. Долуподписаните се |

Назад

Изчисти

Прегле

За повече информация и при необходимост от съдействие можете да се свържете с екипът на Търговско финансиране. Контакти: имейл: TFsales@ubb.bg; телефони: +359 2 811 2679, +359 2 902 9381 Стъпка 6: Подписаният с КЕП файл и придружаващите го документи се изпращат за обработка в ОББ с избирането на бутон "Изпращане"

### ПРИКАЧВАНЕ НА ДОКУМЕНТИ

До ОБЕДИНЕНА БЪЛГАРСКА БАНКА АД

Настоящата форма ви позволява да изпратите основни или допълнителни документи

#### 1. Описание

Приложено изпращаме нареждане за изаване на банкова гаранция от името на фирма Азалия ЕООД. Молим, за информация, когато гаранцията е издадена. Заедно с нареждането, прилагаме и копие на Договора за доставка, който е основание за издаване на банковата гаранция.

#### 2. Добавете файлове

pdf-azaliya-eood\_application\_for\_issuance\_of\_letter\_of\_guarantee\_14\_20201103\_downloaded \_1\_.pdf pdf, 863.97 KB

Приемат се файлове в PDF формат, до 5 МБ.

#### 3. Общи условия

Съгласен съм и приемам "Обединена българска банка" АД (Банката) или (ОББ АД) да обработи предоставените от мен документи. ОББ АД има право да задължи всяка наша сметка с всички такси и комисиони, представляващи банкови разноски на банка, участваща в настоящата сделка, в случай че бенефициера откаже да ги заплати и те станат дължими. Потвърждавам, че приемам действащите към момента Тарифа за лихвените условия на ОББ АД и Тарифа за таксите и комисионите на ОББ АД, в частта им относно условията по акредитиви, банкови гаранции и инкаса. Известно ми е, че Банката има право да променя Тарифи за таксите, комисионите и лихвените условия, за което уведомява клиентите в банковите салони и на интернет адрес www.ubb.bg. Долуподписаните се съгласяват всяка

Свали в PDF

Изпращане

Редакция

Стъпка 7: Получавате информация, че съобщението е изпратено успешно, като на посочения при попълването служебен имейл ще получите и копие на направената заявка.

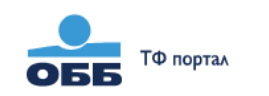

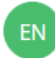

### Съобщението е изпратено успешно

След обработка на документът / запитването

екипът на ОББ ще се свърже с Вас на посочения служебен имейл или служебен телефон

На посочения имейл ще получите направената заявка. В случай че сте я изпратили чрез бутона Е-подписване, на същия имейл ще получавате известие на всеки етап от подписването на документа.

Връщане към началната страница

## Запазване на попълненото нареждане като Шаблон

ПРЕГЛЕД На посоченият от Вас служебен имейл ще получавате информация за статуса на попълнения документ. Посоченият служебен имейл ще бъде използван и за евентуална бъдеща кореспонденция във връзка с нареждането/запитването. Попълващ Имена: карина филипова Работна позиция / Длъжност: експерт Служебен имейл: filipova\_kar@azalia.bg Служебен телефон: +3590000000 Компания: Азалия ЕООД

### НАРЕЖДАНЕ ЗА ИЗДАВАНЕ НА БАНКОВА ГАРАНЦИЯ

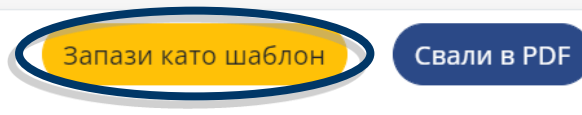

Подписване с Евротръст

Privacy - Te

За да запазите попълненото нареждане като Шаблон е необходимо: + да се регистрирате като потребител или, ако вече сте регистриран, + да се идентифицирате с имейл и парола.

| СББ ТФ порт | гал                                                       |                                                                                                    |                                                   | EN     |
|-------------|-----------------------------------------------------------|----------------------------------------------------------------------------------------------------|---------------------------------------------------|--------|
|             | На посоченият от Вас служебен им<br>използван<br>Попълващ | За да запазите попълненото нареждане като "Шаблон"<br>следва да се регистрирате, като изберете бутон<br>"Регистрация". Ако имате регистрация, можете да<br>достъпите вашите Шаблони, като въведете имейл и парола<br>в полетате по долу.<br>Регистрация | locoченият служебен имейл ще бъде<br>запитването. |        |
|             | Имена:<br>карина филипова                                 | Имеил                                                                                                    |                                                   |        |
|             | Работна позиция / Длъжност:<br>експерт финанси            | Парола                                                                                                    |                                                   | P      |
|             | Служебен имейл:<br>filipova_kar@azalia.bg                 | Паролата следва да е минимум 9 знака, и да съдържа главна и малка буква,<br>цифра и специален символ !@#\$%^&*                                                                                                    |                                                   |        |
|             | Служебен телефон:<br>+3590000000                          | Забравена парола?                                                                                                    |                                                   |        |
|             | -<br>Компания:                                            |                                                                                                    |                                                   |        |
|             | Компания Тест                                             | Затвори Вхол                                                                                                    |                                                   |        |
| Редакция    |                                                           | Билори                                                                                                    | шаблон Свали в PDF Подписване с Евро              | отръст |

## Регистрация

| ОББ ТФ пор | тал                                                       |                                                                                                    |                                                   | EN      |
|------------|-----------------------------------------------------------|----------------------------------------------------------------------------------------------------|---------------------------------------------------|---------|
|            | На посоченият от Вас служебен им<br>използван<br>Попълващ | За да запазите попълненото нареждане като "Шаблон"<br>следва да се регистрирате, като изберете бутон<br>"Регистрация". Ако имате регистрация, можете да<br>достъпите вашите Шаблони, като въведете имейл и парола<br>в полетато по долу.<br>Регистрация | locoченият служебен имейл ще бъде<br>запитването. |         |
|            |                                                           | Имейл                                                                                                    |                                                   |         |
|            | Имена:                                                    |                                                                                                    |                                                   |         |
|            | карина филипова                                           |                                                                                                    |                                                   |         |
|            | Работна позиция / Длъжност:                               | Парола                                                                                                    |                                                   | Privacy |
|            | експерт финанси                                           |                                                                                                    |                                                   |         |
|            | Служебен имейл:                                           |                                                                                                    |                                                   |         |
|            | filipova_kar@azalia.bg                                    | паролата следва да е минимум 9 знака, и да съдържа главна и малка оуква,<br>цифра и специален символ !@#\$%^&*                                                                                                    |                                                   |         |
|            | Служебен телефон:                                         |                                                                                                    |                                                   |         |
|            | +359000000                                                | забравена парола:                                                                                                    |                                                   |         |
|            | Компания:                                                 |                                                                                                    |                                                   |         |
|            | Компания Тест                                             |                                                                                                    |                                                   |         |
| Редакция   | )                                                         | Затвори                                                                                                    | шаблон Свали в PDF Подписване с Евр               | отръст  |

## Стъпка 1: Попълвате необходимите полета и избирате бутон "Регистрация"

| 066  | ТФ портал                                        |                                                                                                    |                                                 |
|------|--------------------------------------------------|----------------------------------------------------------------------------------------------------|-------------------------------------------------|
|      |                                                  | Имейл                                                                                                    |                                                 |
|      |                                                  | filipova_kar@azalia.bg                                                                                         | -                                               |
|      | На посоченият от Вас служебен име<br>използван и | Парола                                                                                                    | осоченият служебен имейл ще бъде<br>апитването. |
|      | Попълващ                                         | Паролата следва да е минимум 9 знака, и да съдържа главна и малка буква,<br>цифра и специален символ !@#\$%^&* |                                                 |
|      | Имена:                                           | Въведете отново паролата                                                                                       |                                                 |
|      | карина филипова                                  |                                                                                                    |                                                 |
|      | Работна позиция / Длъжност:                      |                                                                                                    | Prive                                           |
|      | експерт финанси                                  | ЕИК                                                                                                    |                                                 |
|      | Служебен имейл:                                  | 00000000                                                                                                    |                                                 |
|      | filipova_kar@azalia.bg                           |                                                                                                    |                                                 |
|      | Служебен телефон:                                | Форма за вход                                                                                                  |                                                 |
|      | +359000000                                       |                                                                                                    |                                                 |
|      | Компания:                                        |                                                                                                    |                                                 |
|      | Компания Тест                                    | Затвори Регистрация                                                                                            |                                                 |
| Реда | акция                                            | Запази кат                                                                                                    | о шаблон Свали в PDF Подписване с Евротръст     |

## Стъпка 2: Профилът ви е създаден и имате възможност да запишете нареждането си като шаблон с избрано от вас име

| ОББ ТФ пор | DTAA                                                                                                    |                                                                                                    | EN                     |
|------------|----------------------------------------------------------------------------------------------------|----------------------------------------------------------------------------------------------------|------------------------|
|            | На посоченият от Вас служебо<br>изпол<br>лопълващ<br>Имена:<br>Карина филипова<br>Работна позиция / Длъжност:<br>експерт финанси<br>Служебен имейл:<br>filipova_kar@azalia.bg<br>Служебен телефон:<br>+3590000000<br>Компания: | ен им<br>лаваа<br>Работно име на шаблон*<br>Зелени градини АД - добро изпълнение - bank guarant<br>Затвор | σде                    |
| Релакция   | Компания Тест                                                                                                    | Запази като шаблон Свали в РДЕ                                                                            | Полписване с Евротръст |

## Стъпка 3: Получавате съобщение, че шаблонът ви е запазен

| 066 10   | ) портал                                       |                                                                                                    |                                                                               | EN             |
|----------|------------------------------------------------|----------------------------------------------------------------------------------------------------|-------------------------------------------------------------------------------|----------------|
|          |                                                | ПРЕГЛЕД                                                                                                    |                                                                               |                |
|          | На посоченият от Вас слу<br>и                  | кебен имейл ще получавате информация за статуса на попълне<br>зползван и за евентуална бъдеща кореспонденция във връзка ( | ния документ. Посоченият служебен имейл ще бъде<br>: нареждането/запитването. |                |
|          | Попълващ                                       | Rouwar wofrow o 200000                                                                                                    | ×                                                                             |                |
|          | Имена:<br><b>карина филипова</b>               |                                                                                                    |                                                                               |                |
|          | Работна позиция / Длъжност:<br>експерт финанси |                                                                                                    |                                                                               | Privacy -      |
|          | Служебен имейл:<br>filipova_kar@azalia.bg      |                                                                                                    |                                                                               |                |
|          | Служебен телефон:<br>+359000000                |                                                                                                    |                                                                               |                |
|          | Компания:<br>Азалия ЕООД                       |                                                                                                    |                                                                               |                |
| Редакция | я)                                             |                                                                                                    | Запази като шаблон Свали в PDF Подписва                                       | не с Евротръст |

## Запазване на шаблон, когато имате създаден профил: + идентифицирате се с вашият имейл и парола

| ТФ портал                                 |                                                                                                    |                                                   |  |
|-------------------------------------------|----------------------------------------------------------------------------------------------------|---------------------------------------------------|--|
| На посоченият от Вас служебен<br>използв  | За да запазите попълненото нареждане като "Шаблон"<br>следва да се регистрирате, като изберете бутон<br>"Регистрация". Ако имате регистрация, можете да<br>достъпите вашите Шаблони, като въведете имейл и парола<br>в полетата по-долу.<br>Регистрация | Іосоченият служебен имейл ще бъде<br>запитването. |  |
| Попълващ                                  | Инойл                                                                                                    |                                                   |  |
| Имена:<br><b>карина филипова</b>          | filipova_kar@azalia.bg                                                                                                    | -                                                 |  |
| Работна позиция / Длъжност:               | Парола                                                                                                    |                                                   |  |
| експерт финанси                           | - [                                                                                                    | -                                                 |  |
| Служебен имейл:<br>filipova_kar@azalia.bg | Паролата следва да е минимум 9 знака, и да съдържа главна и малка буква,<br>цифра и специален символ !@#\$%^&*                                                                                                    |                                                   |  |
| Служебен телефон:                         | Заблавена папода?                                                                                                    |                                                   |  |
| +359000000                                |                                                                                                    |                                                   |  |
| Компания:                                 |                                                                                                    |                                                   |  |
| A                                         |                                                                                                    |                                                   |  |

## Запишете нареждането си като шаблон с избрано от вас име

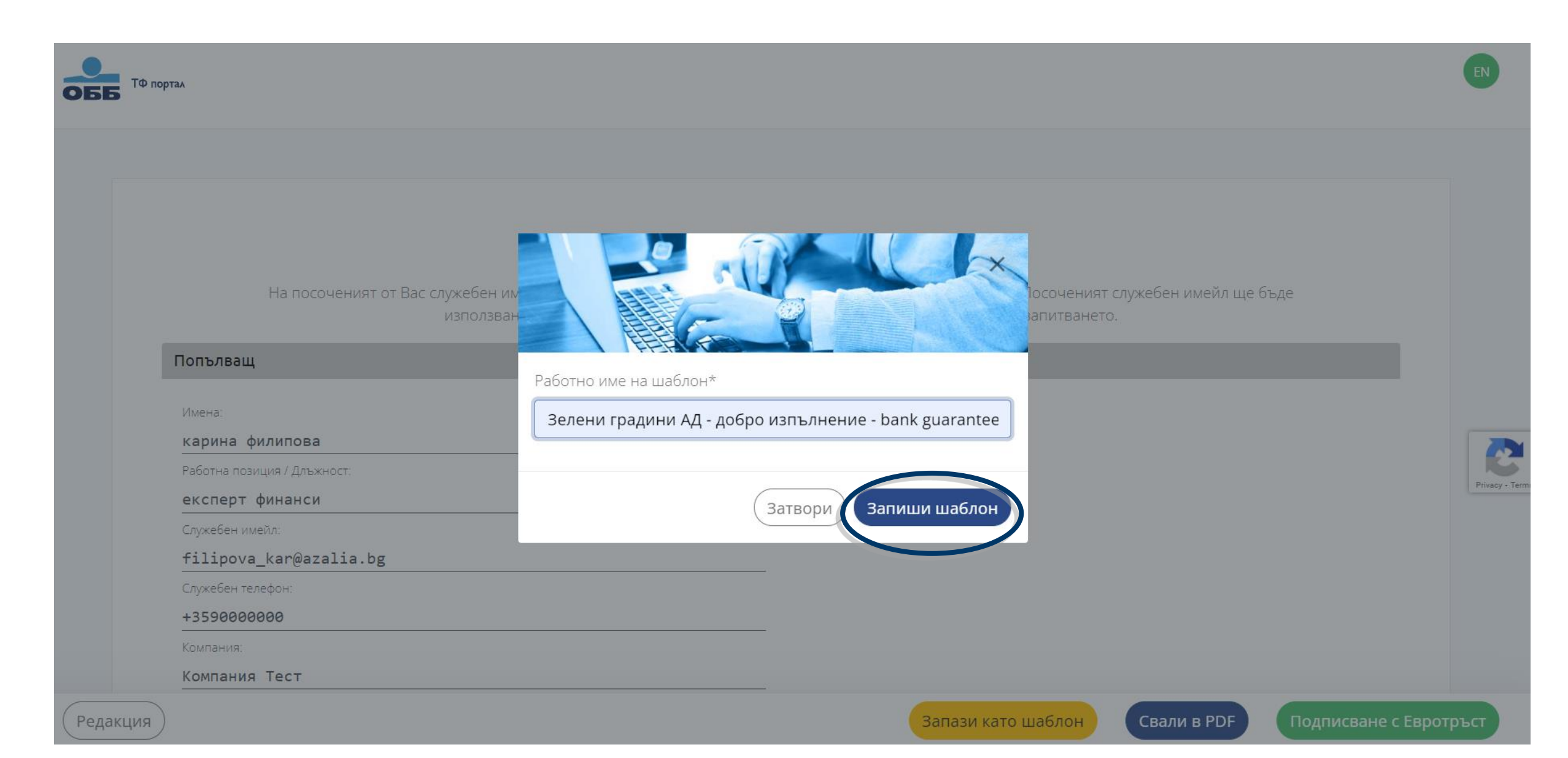

Функционалност "Шаблони" е достъпна за ползване от регистрирани потребители на платформата, след създаване на поне един шаблон. Как се създава шаблон и потребителски профил можете да научите <u>тук</u> Инструкциите за регистриран потребител са в следващия слайд

ОББ ПОРТАЛ "ТЪРГОВСКО ФИНАНСИРАНЕ"

Дигитално изпращане на документи подписани с Квалифициран Електронен Подпис

### Електронни форми

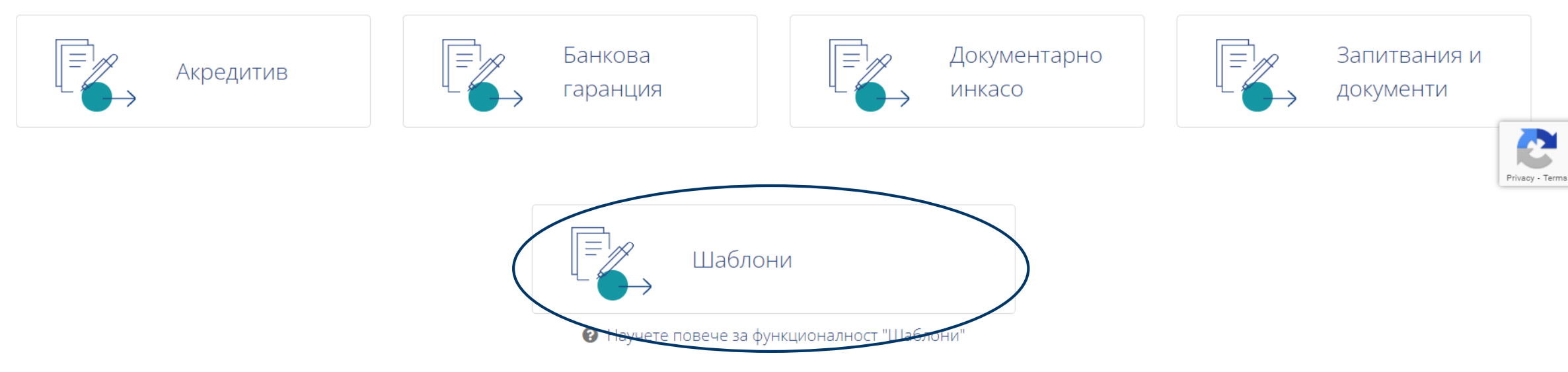

След избор на бутон "Шаблони", ако сте регистриран потребител, в отворената форма попълвате данните за вход- имейл и парола, за да се впишете в профила си.

| ОББ ПОРТАЛ "ТЪРГОВСКО С        | I all approximate finger internet                                                                                                    |                      |                         |           |
|--------------------------------|----------------------------------------------------------------------------------------------------|----------------------|-------------------------|-----------|
| дигитално изпращане на доку    | Уважаеми потребители, за да използвате<br>функционалност <b>"Шаблони"</b> е необходимо да сте<br>регистрирани.                                                                                                    | ктроненттод          | цпис                    |           |
| Акредитив                      | За да се регистрирате, моля първо попълнете своето<br>нареждане за Акредитив, Банкова гаранция или<br>Документарно инкасо.<br>Ако имате регистрация, можете да достъпите вашите<br>Шаблони, като въведете имейл и парола в полетата по-<br>долу. | нтарно               | Запитвания<br>документи | И         |
|                                | Имейл filipova_kar@azalia.bg                                                                                                    |                      |                         |           |
|                                | Парола Паролата следва да е минимум 9 знака, и да съдържа главна и малка буква,<br>цифра и специален символ !@#\$%^&* Забравена парола?                                                                                                    |                      |                         | Privacy - |
| © 2021 ОББ Общи условия Тарифи | Затвори Вход                                                                                                    | оди Директна видео в | ръзка wv                | /w.ubb.bg |

Отваря се екранът на създадените и запазени шаблони за вашата компания.

В тази форма имате възможност да търсите, сортирате, зареждате, модифицирате и изпращате за подпис и обработка необходимите ви шаблони.

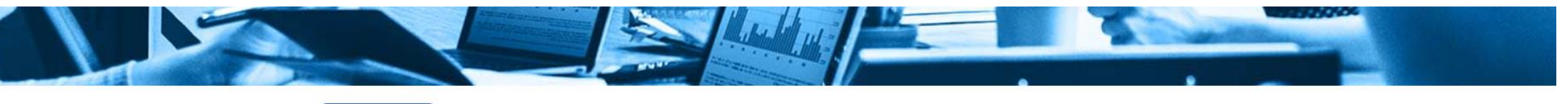

#### < Към начало

Шаблони на filipova\_kar@azalia.bg</mark>, ЕИК: 000000000 Последно извършено действие в този профил: 19.10.2021 / Запис на шаблон

🏖 Смяна на данни за вход 🔻

🕒 Изход

## Изберете шаблон

Винаги може да създадете нови Шаблони, след като попълните нареждане за Акредитив, Банкова гаранция или Документарно инкасо

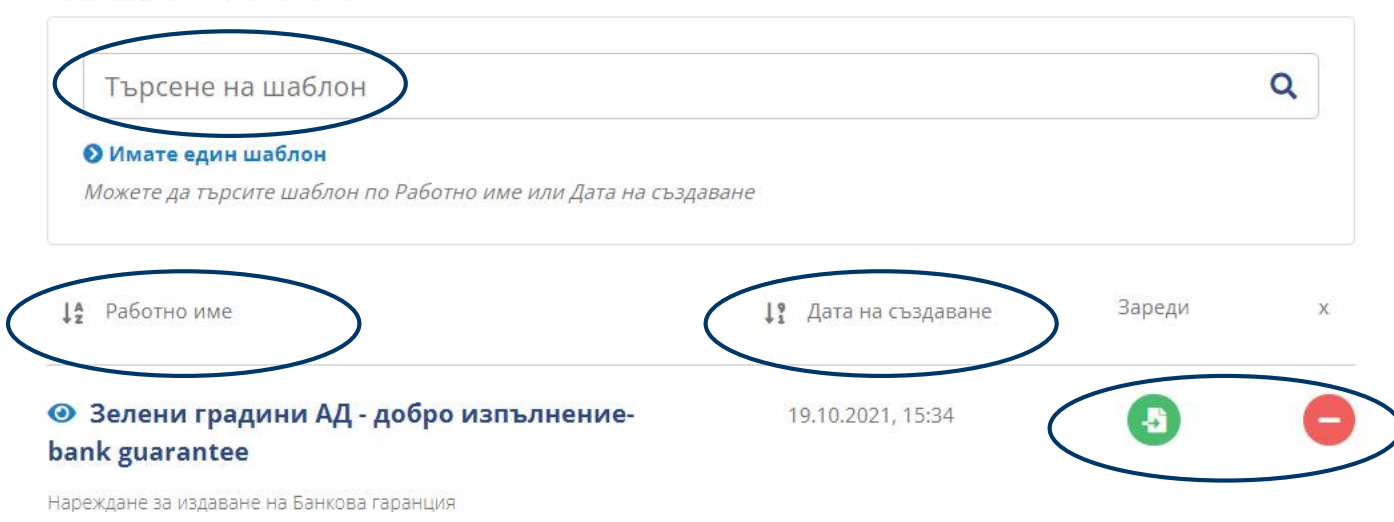

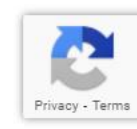

Както и да управлявате данните за вход и идентификация на вашия профил.

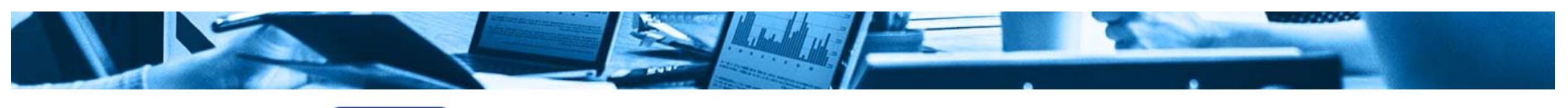

#### < Към начало

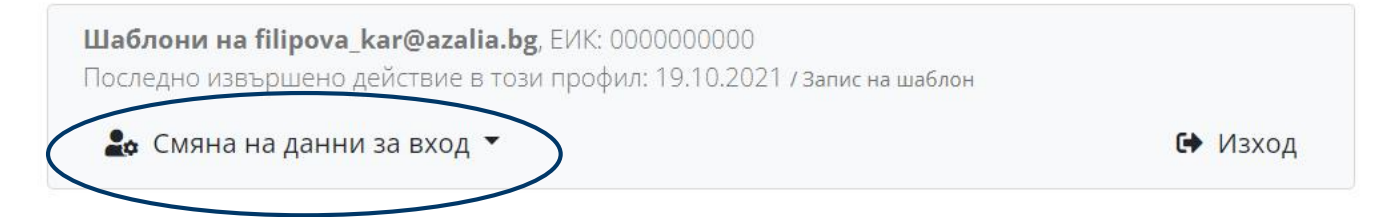

## Изберете шаблон

Винаги може да създадете нови Шаблони, след като попълните нареждане за Акредитив, Банкова гаранция или Документарно инкасо

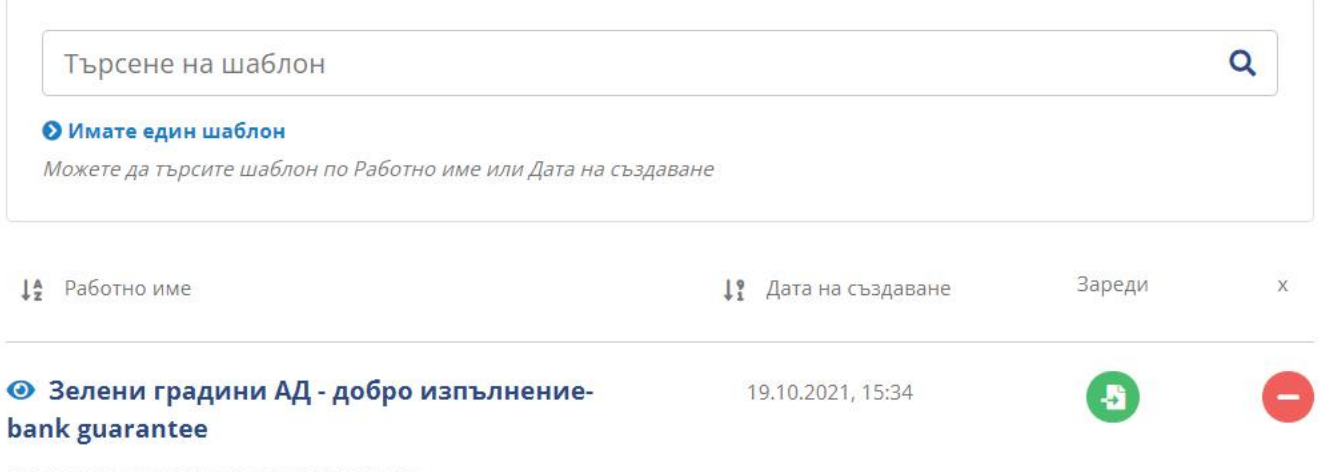

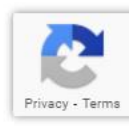

Нареждане за издаване на Банкова гаранция

## За да използвате създаден шаблон, избирате зеления бутон срещу името на шаблона в колона "Зареди"

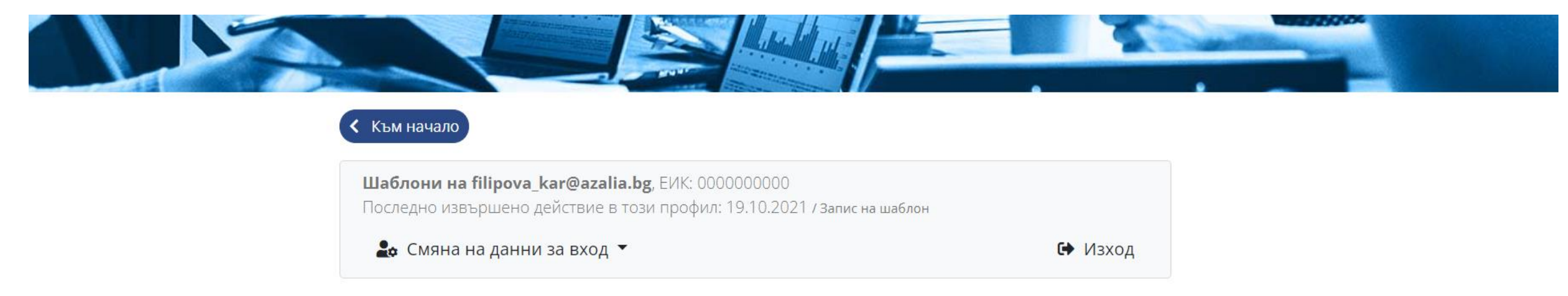

## Изберете шаблон

Винаги може да създадете нови Шаблони, след като попълните нареждане за Акредитив, Банкова гаранция или Документарно инкасо

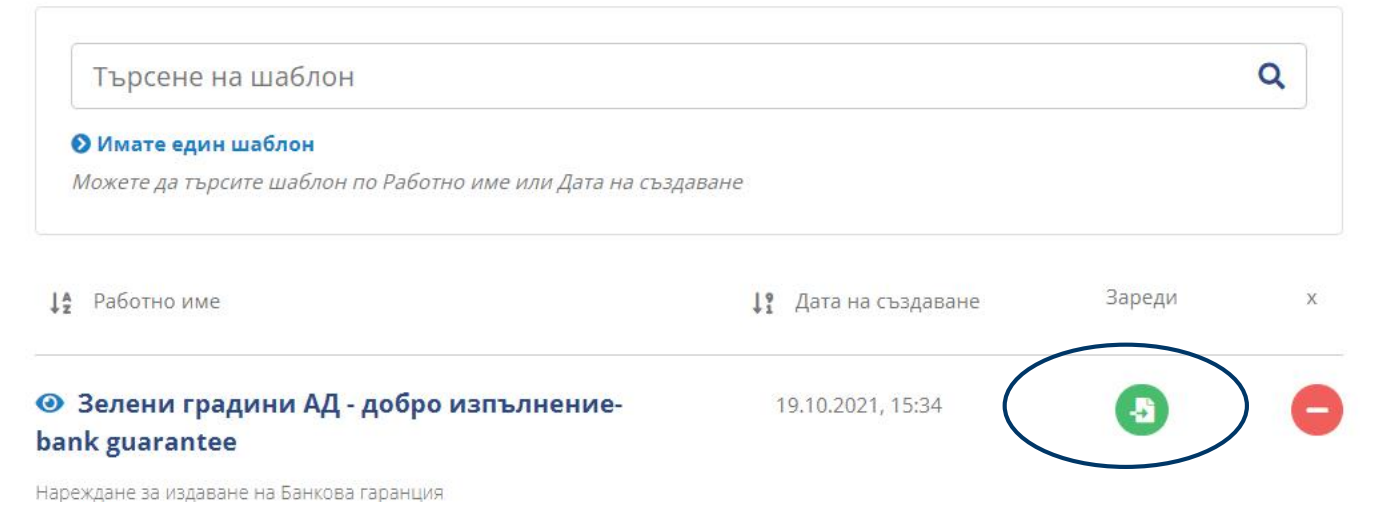

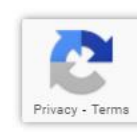

## Преглеждате шаблона и допълвате/променяте нужната информация, след което преминавате през стъпката за "Преглед"

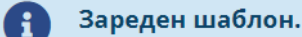

Моля, прегледайте условията му, попълнете поле "Попълващ" и приемете "Общи условия" преди да продължите. Име на шаблон: Зелени градини АД - добро изпълнение-bank guarantee

| Пог | тъле | защ | * |
|-----|------|-----|---|
|-----|------|-----|---|

Имена:\*

ι Ψιιοριαλ

ОББ

карина филипова

Работна позиция / Длъжност:\*

експерт финанси

Служебен имейл:\*

filipova\_kar@azalia.bg

Служебен телефон:\*

+359 000000

Комприил.\*

За повече информация и при необходимост от съдействие можете да се свържете с екипът на Търговско финансиране. Контакти: имейл: TFsales@ubb.bg; телефони: +359 2 811 2679, +359 2 902 9381

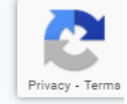

Преглед

Изчисти

Назад

## От тук нататък следвате стандартния процес по сваляне на документа в pdf и подписване с КЕП. (описан <u>тук</u> и <u>тук</u>)

Полетата, маркирани със \*, са задължителни.

Приложените проекто-текстове на български и съответния чужд език представляват неразделна част от това искане, същите следва предварително да се съгласуват и да бъдат надлежно подписани от наредителя.

ОББ АД издава гаранции, подчинени на българското законодателство и на актуалните към момента международни правила за гаранциите, платими при поискване.

ОББ АД си запазва правото да откаже издаването на банковата гаранция в рамките на 7 (седем) работни дни от датата на подаване на искането

#### 1. Език на издавания документ

Български език
 Английски език

#### 2. Наредител

| Име           |       | ЕИК      |          |
|---------------|-------|----------|----------|
| компания тест |       | 00000000 |          |
| Адрес         | Град  |          | Държава  |
| hfjs          | софия |          | България |

#### 3. Банковата гаранция да се издаде от името на

🖊 От наше име

Редакция

Запази като шаблон

Свали в PDF Подписване с Евротр

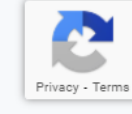

## Насочване на попълненото нареждане за подписване с Евротръст.

| пр | сг | пс |  |
|----|----|----|--|
|    |    |    |  |
|    |    |    |  |

На посоченият от Вас служебен имейл ще получавате информация за статуса на попълнения документ. Посоченият служебен имейл ще бъде използван и за евентуална бъдеща кореспонденция във връзка с нареждането/запитването.

#### Попълващ

Имена:

карина филипова

Работна позиция / Длъжност:

експерт

Служебен имейл:

filipova\_kar@azalia.bg

Служебен телефон:

+3590000000

Компания:

Азалия ЕООД

### НАРЕЖДАНЕ ЗА ИЗДАВАНЕ НА БАНКОВА ГАРАНЦИЯ

Запази като шаблон

Свали в PDF

Подписване с Евротръст

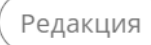

Стъпка 1: След като сте избрали нареждането да бъде изпратено за подпис с Евротръст се отваря прозорец с инструкции как това да бъде направено.

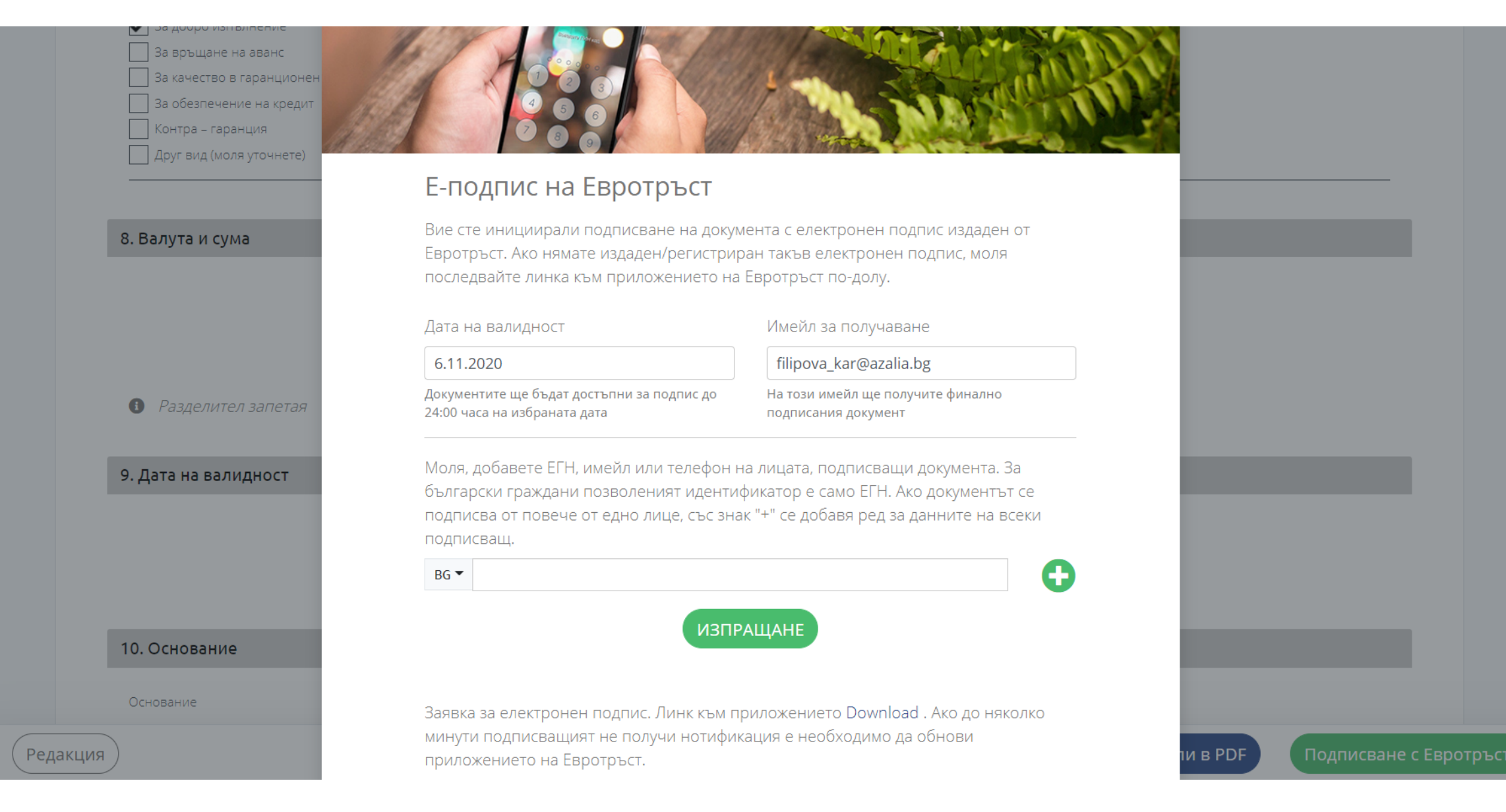

## Стъпка 2: В полето най-долу се добавят данните за подписващите лица – ЕГН за български граждани, имейл или телефон за лица с чуждо гражданство.

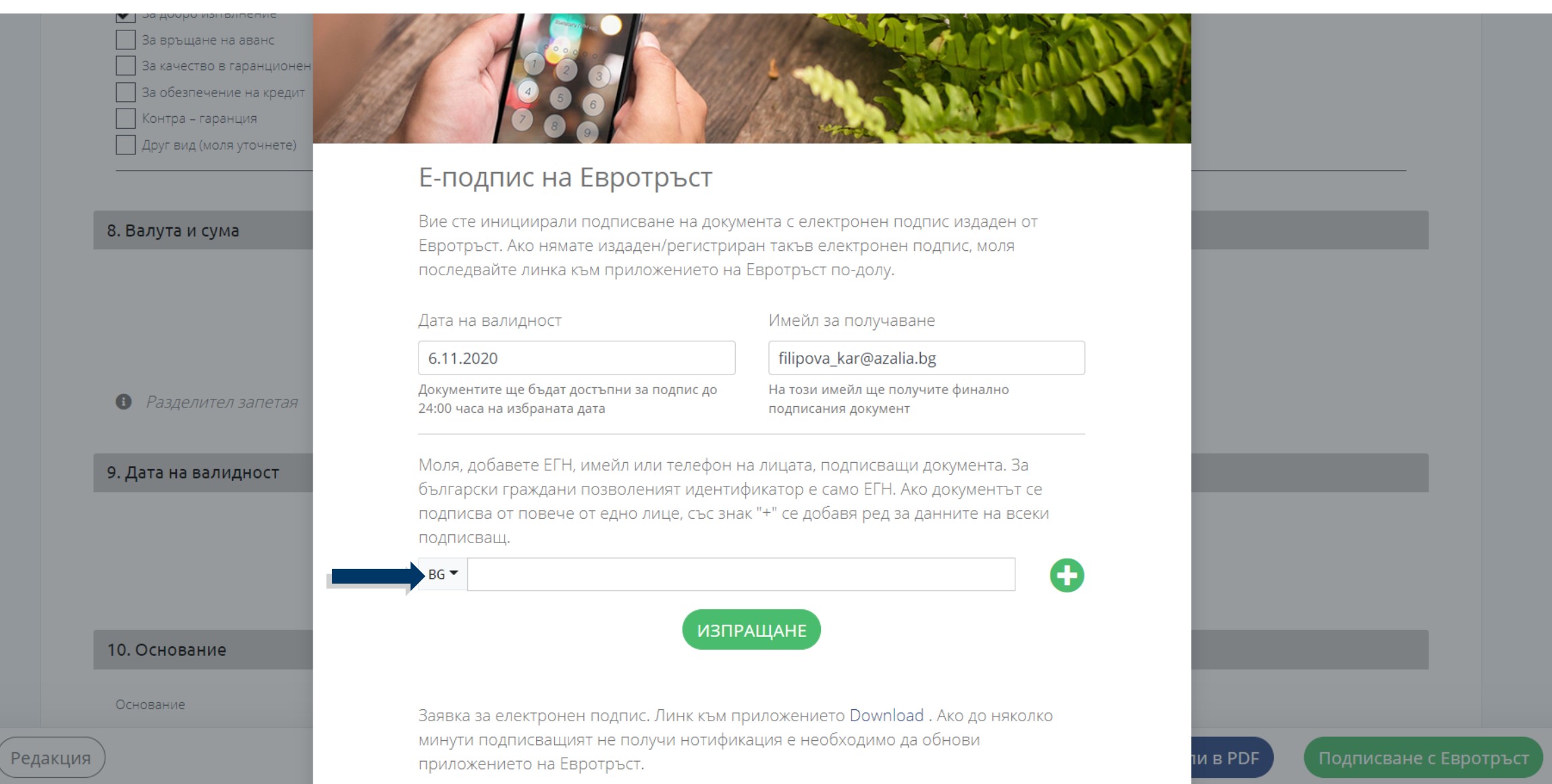

## Стъпка 3: Ако подписващите са повече от едно лице със знакът "+" се отварят допълнителни полета за вписване на данни. След попълване се изпраща с бутон "Изпращане"

За връщане на аванс Ва качество в гаранционен За обезпечение на кредит Контра – гаранция Друг вид (моля уточнете)

### Е-подпис на Евротръст

Вие сте инициирали подписване на документа с електронен подпис издаден от Евротръст. Ако нямате издаден/регистриран такъв електронен подпис, моля последвайте линка към приложението на Евротръст по-долу.

#### Дата на валидност

6.11.2020

Имейл за получаване

filipova\_kar@azalia.bg

В Разделител запетая

9. Дата на валидност

10. Основание

Редакция

8. Валута и сума

Документите ще бъдат достъпни за подпис до 24:00 часа на избраната дата

На този имейл ще получите финално подписания документ

Моля, добавете ЕГН, имейл или телефон на лицата, подписващи документа. За български граждани позволеният идентификатор е само ЕГН. Ако документът се подписва от повече от едно лице, със знак "+" се добавя ред за данните на всеки подписващ.

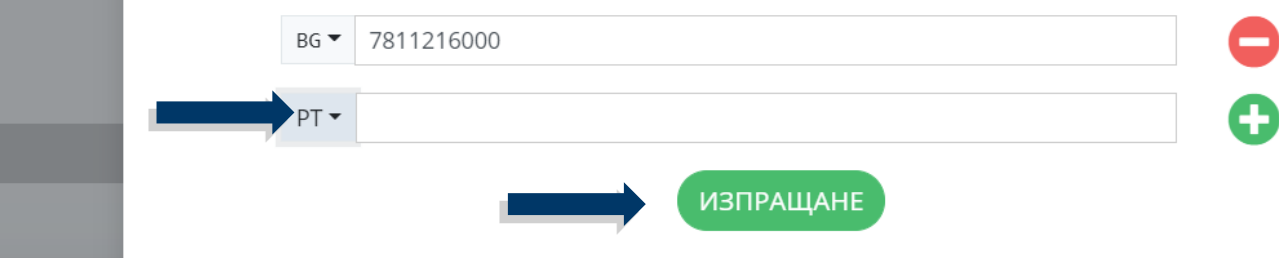

Заявка за електронен подпис. Линк към приложението Download . Ако до няколко

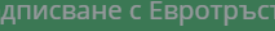

## Стъпка 4: Ако не разполагате с електронен подпис от Евротръст, имате възможност да поръчате да ви се издаде такъв, като последвате линка на екрана.

|                                        | Е-подпис на Евротръст                                                                                                   |                                                                                                    |  |
|----------------------------------------|----------------------------------------------------------------------------------------------------|----------------------------------------------------------------------------------------------------|--|
| <ul> <li>Разделител запетая</li> </ul> | Вие сте инициирали подписване на док<br>Евротръст. Ако нямате издаден/регистр<br>последвайте линка към приложението н   | умента с електронен подпис издаден от<br>иран такъв електронен подпис, моля<br>на Евротръст по-долу.                          |  |
|                                        | Дата на валидност                                                                                                    | Имейл за получаване                                                                                                    |  |
| 9. Дата на валидност                   | 6.11.2020                                                                                                    | filipova_kar@azalia.bg                                                                                                    |  |
|                                        | Документите ще бъдат достъпни за подпис до<br>24:00 часа на избраната дата                                              | На този имейл ще получите финално<br>подписания документ                                                                      |  |
|                                        | Моля, добавете ЕГН, имейл или телефон<br>български граждани позволеният идент<br>полписва от повеце от едно лице, със з | н на лицата, подписващи документа. За<br>гификатор е само ЕГН. Ако документът се<br>нак "+" се добава ред за данните на всеки |  |
| 10. Основание                          | подписва от новече от едно лице, све з                                                                                  | пак — се доовья ред за данните на всеки                                                                                       |  |
| Основание                              | BG - 78112100000                                                                                                    | $\bigcirc$                                                                                                    |  |
| Договор 1515/30.09.2                   |                                                                                                    |                                                                                                    |  |

# Стъпка 4: След успешно подписване от всички посочени като представляващи лица, електронното нареждане е изпратено за обработка в ОББ.

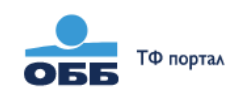

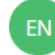

### Съобщението е изпратено успешно

След обработка на документът / запитването

екипът на ОББ ще се свърже с Вас на посочения служебен имейл или служебен телефон

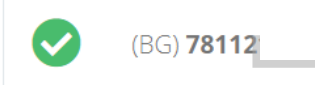

На посочения служебен имейл ще получите направената заявка. В случай че сте я изпратили чрез бутона Е-подписване, на същия служебен имейл ще получавате известие на всеки етап от подписването на документа.

Връщане към началната страница

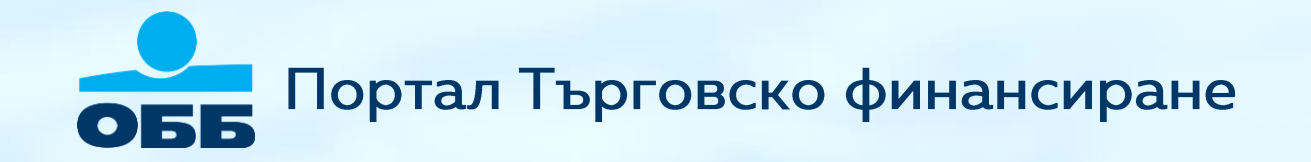

Указания за подписване с Евротръст
Указания за подписване на pdf. файл с КЕП издаден от друг доставчик на удостоверителни услуги

### Как да използвате Евротръст, за да подпишете електронното нареждане

Евротръст предлага създаване на облачен квалифициран електронен подпис в реално време, без необходимостта от посещение на място в офис на компанията.

 Това става посредством онлайн идентификация чрез предоставяне на лична карта и лицево разпознаване и отнема около 3 минути. Създаденият електронен подпис може да се използва напълно независимо от ОББ Портал Търговско финансиране, а полаганите подписи в Портала са безплатни за клиентите на ОББ.

2. След регистрация посочвате идентификатора на nognucващия или nognucващите във веригата за nognucu и Евротръст ще се погрижи всеки един от тях да получи нотификация за необходимостта от nognuc, да прегледа gokymeнтa и да го nognume.

3. Служителят изготвил заявката, получава на посочения от него имейл финално подписания документ. Евротръст посредством платформата ще го изпрати автоматично на ОББ.

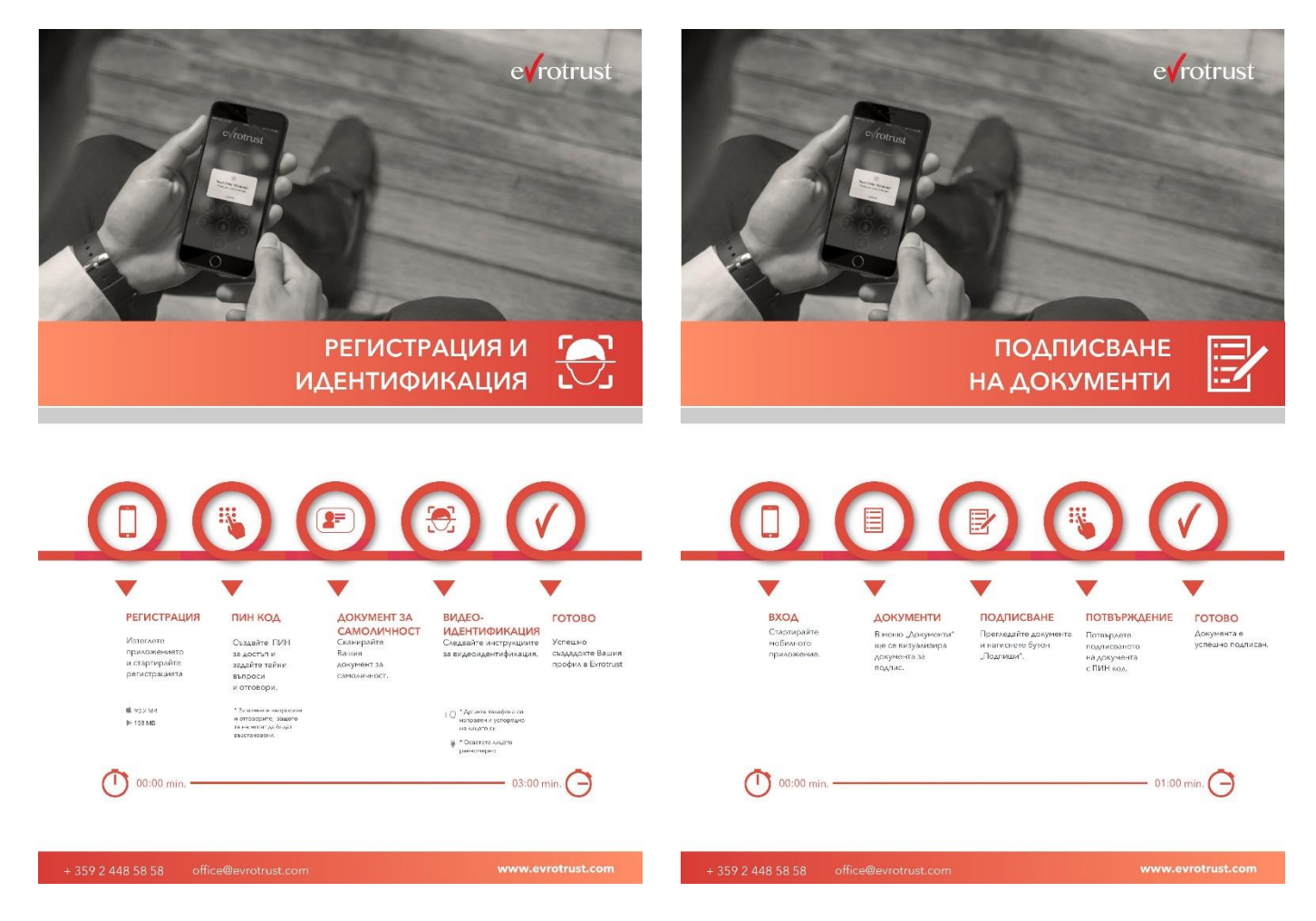

## Подписване с Евротръст – лесно, сигурно, практично

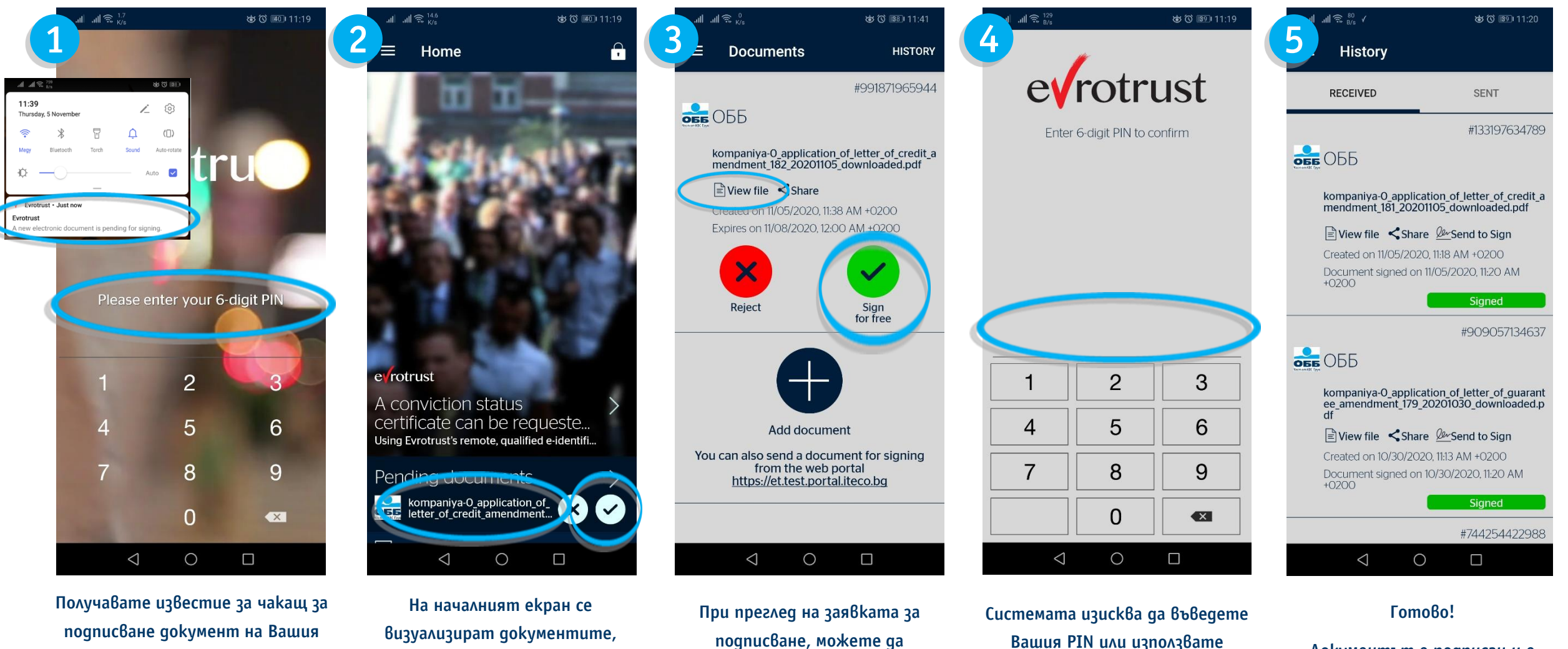

подписване документ на Вашия смартфон. След неговото избиране се отваря апликацията, в която да въведете Вашия PIN или използвате биометрично разпознаване

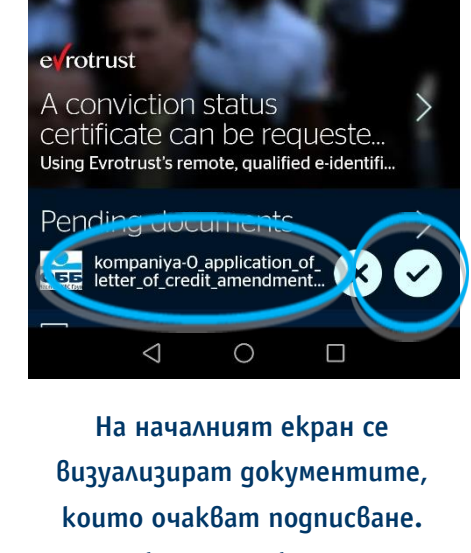

Можете директно да пристъпите към подписване или да прегледате заявката за подписване

подписване, можете да прегледате самия файл (препоръчително). Ако сте решили да положите подпис следва да изберете бутона за одобрение

Документът е подписан и е биометрично разпознаване достъпен в секция History, в случай че искате да го разгледате или споделите.

## Как да използвате КЕП за подписване на PDF (1)

Всяка една инструкция свалена в PDF може да бъде подписана с КЕП издаден от квалифициран доставчик на удостоверителни

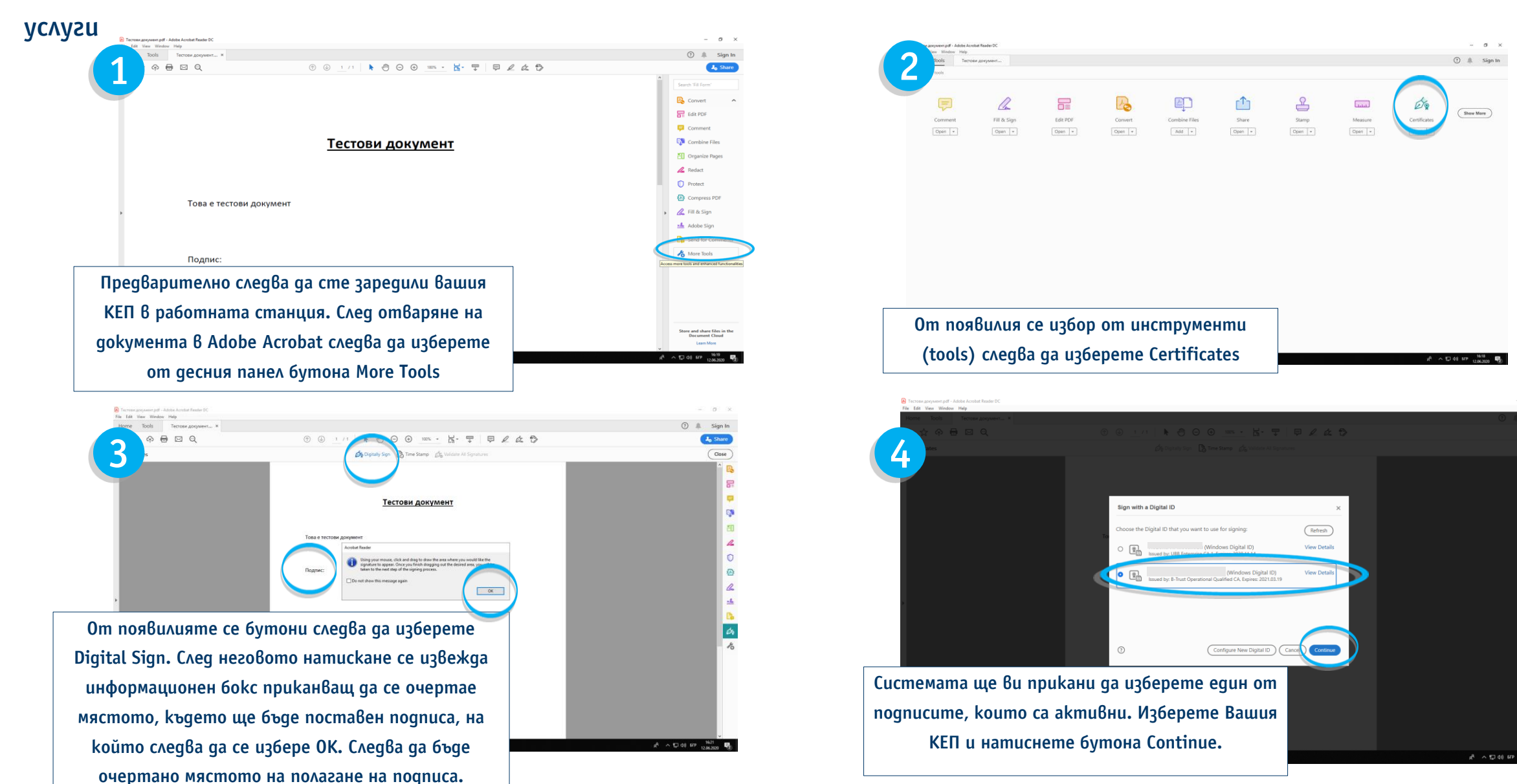

## Как да използвате КЕП за подписване на PDF (2)

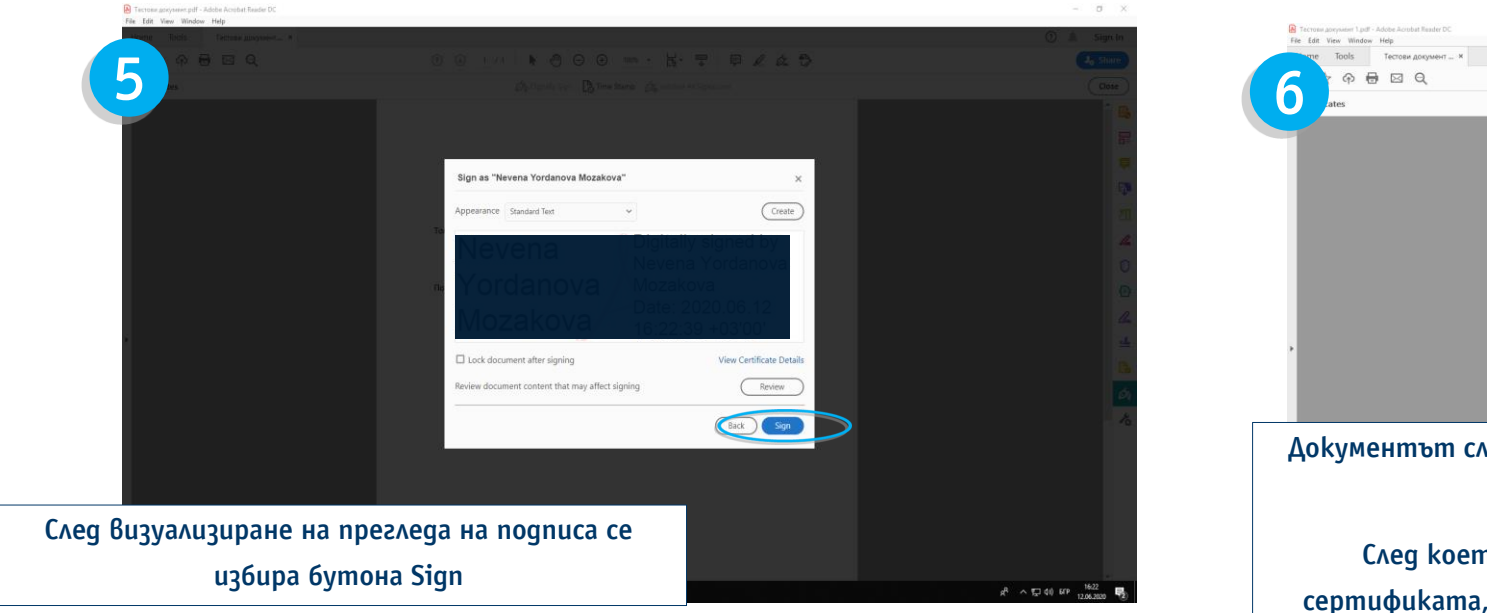

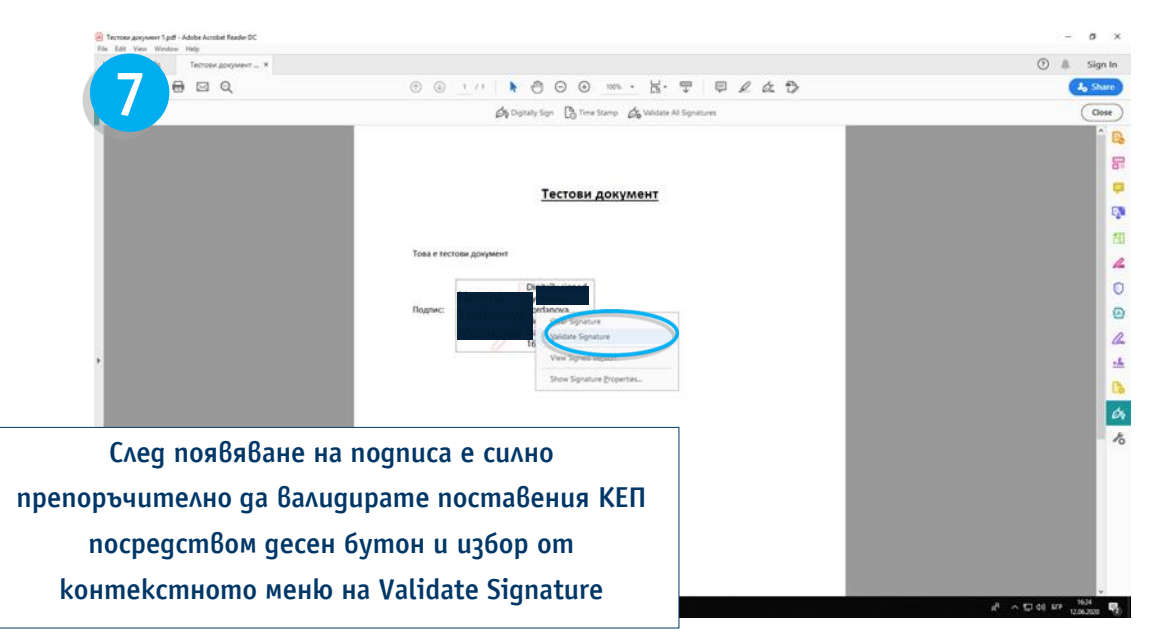

![](_page_61_Picture_3.jpeg)

![](_page_62_Picture_0.jpeg)

# Екипът на Търговско финансиране е на ваше разположение за въпроси и съдействие

Hageжga Xagжuŭcka, e-mail: <u>Nadezhda.Hadzhiyska@ubb.bg</u>, men: +359 2 811 26 79 Владимир Момчилов, e-mail: <u>Vladimir.Momchilov@ubb.bg</u>, men: +359 2 902 93 81 Отдел Търговско финансиране, e-mail: <u>TFsales@ubb.bg</u>

![](_page_62_Picture_3.jpeg)